### Handleiding voor het opmaken van een Uitklaring Manifest in de nieuwe Inklaring Module van Asycuda World

De Asycuda World Consolidation Project 2017-2019 is in volle gang. Het inklaring module krijgt binnenkort een update. Wat gaat veranderen ?

Uitklaring van schepen zal bij introductie van de nieuwe module in Asycuda World zelf plaatsvinden door het opmaken van een uitklaring manifest met bijbehorende vrachtbrieven en de uitvoer en/of doorvoer documenten. Wat ook nieuw is bij het opmaken van de uitklaring manifest, is de "previous registration reference". Dit is de inklaring manifest nummer van het schip die je in de uitklaring manifest moet invullen. Asycuda World zal aan de hand van de gegevens in de uitklaring manifest, een vertrekpas creëren. De vertrekpas zal via Asycuda World zelf betaald moeten worden via een prepayment account. Voor het aanvragen van een prepayment account moet u contact opnemen met de afdeling financieel administratie bij het hoofdkantoor te Pietermaai. Na betaling zal de Douane het vertrekpas valideren, na controle van de gegevens. Hierna kan het vertrekpas geprint worden.

Voor de uitklaring is de co-loader tab ook van toepassing net als bij de inklaring.

Deze nieuwe termen zullen in de handleiding verder worden uitgelegd.

Om een uitklaring manifest op te maken ga je als volgt te werk:

<Asycuda>, <Inklaring Module>, <Data Beheer>, <Handmatige Data Invoer>, rechts klik op <Algemene deel> en kies <Nieuw>.

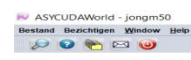

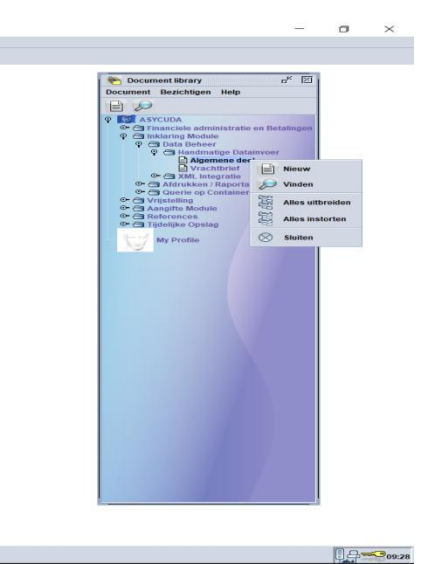

Cocument library

Na de optie <Nieuw> te hebben gekozen krijg je dit veld te zien.

| V ASYCUDAWorld - jongm50                                      |                                                                              | - o ×                                                   |
|---------------------------------------------------------------|------------------------------------------------------------------------------|---------------------------------------------------------|
| Bestand Bezichtigen <u>W</u> indow <u>H</u> elp               |                                                                              |                                                         |
| 🥪 🔞 🍋 🔘                                                       |                                                                              |                                                         |
| 🖹 Algemene deel - Nieuw [n/a]                                 |                                                                              | sk Ck. (                                                |
| Bestand Opmaken Bezichtigen Help                              |                                                                              |                                                         |
| 💌 🗎 📰 罕 🚵 🚔 🔎 😧                                               |                                                                              | 100 %                                                   |
| SYCUDA                                                        |                                                                              |                                                         |
| Manifest - Algemene Informatie                                |                                                                              |                                                         |
| Kantoor van vertrek / aankomst<br>Algemene Informatie         | CALLER CALLER                                                                |                                                         |
| Reis-Muchtnummer Vertrekdatum Previous registration reference | Ankonstdat Ankonstiljd Registratienummer<br>Registratiedatum Laatste lossing |                                                         |
| Previous manifest does not exist for current transport        |                                                                              |                                                         |
| Vertrekplaats                                                 | Plaats van bestemming                                                        |                                                         |
|                                                               |                                                                              |                                                         |
| Verschepingsgegevens                                          | Aantalen                                                                     |                                                         |
| Zee/Luchtvaa                                                  | Vrachtbrieven                                                                |                                                         |
|                                                               | Pakketen                                                                     |                                                         |
|                                                               | Containers                                                                   |                                                         |
|                                                               | Brutogewicht                                                                 |                                                         |
|                                                               |                                                                              |                                                         |
| Sheepsagent                                                   |                                                                              |                                                         |
| 122256037 DON ANDRES NV                                       |                                                                              |                                                         |
| Vervoer                                                       |                                                                              |                                                         |
| Wijze                                                         | Identiteit                                                                   |                                                         |
| Nationaliteit                                                 | Plaats                                                                       |                                                         |
|                                                               |                                                                              |                                                         |
| Registratie                                                   | Dat                                                                          |                                                         |
| Schipper/Gez                                                  |                                                                              |                                                         |
|                                                               |                                                                              |                                                         |
|                                                               |                                                                              |                                                         |
| Tonnage                                                       |                                                                              |                                                         |
| Anifest Vrachtbrief Scan Documents CO-Loaders                 |                                                                              |                                                         |
|                                                               |                                                                              | E.                                                      |
| Coument library                                               |                                                                              | [] <del>[]</del> [] [] [] [] [] [] [] [] [] [] [] [] [] |

De vakken zijn hetzelfde als een inklaring manifest, behalve de "**Previous registration reference** en de **Co-loader**". **Previous registration reference** is de inklaring manifest nummer van de laatste keer dat het schip binnen kwam, als je bezig

bent met een uitklaring manifest.

De optie "**Previous manifest does not exist for current transport**" moeten je gebruiken als het uitklarende schip, voor wat voor reden dan ook, niet was ingeklaard. Zie foto hierboven.

#### Vertrekplaats begint altijd met CW bij een uitklaring manifest

| K ASYCUDAWorld - burkg00                                                                                                    |                                                                                                |  | - 0 × |
|----------------------------------------------------------------------------------------------------|------------------------------------------------------------------------------------------------|--|-------|
| Bestand Bezichtigen Window Help                                                                                                    |                                                                                                |  |       |
| 🔎 🛛 🍋 🖂 🥹                                                                                                    |                                                                                                |  |       |
| 🔒 Algemene deel - Nieuw [NH01]                                                                                                    |                                                                                                |  | r 1 🗵 |
| Bestand Opmaken Bezichtigen Help                                                                                                    |                                                                                                |  |       |
| 💌 💾 🔟 罕 🏝 🚍 🔎 😰                                                                                                    |                                                                                                |  | 100 % |
| Kantoor van vertrek / aankomst<br>WH01 Aangifie kantoor Nieuwe Haven<br>Algemene Informatie<br>Reis-Alvuchnummer Vertrekdatum<br>DOMALUSA2 De6092018<br>Previous registration reference<br>WH01 2017 95<br>Previous analfest does not exist for current transport | Aankomstdat Aankomsttijd<br>16709/2018 / Latste lossing                                        |  |       |
| Vertrekplaats                                                                                                    | Plaats van bestemming<br>BOBON BONAIRE                                                         |  |       |
| Verscheipingsgevens<br>Zee/Luchvaa<br>DON ANDRES SHIPPING<br>X<br>Sheepsagent<br>122256037 DON ANDRES IVV                                                                                                    | Vachtbrieven     1       Pakketen     1       Containers     1       Brutogewicht     1,000,00 |  |       |
| Vervoer<br>Wijze<br>II Vervoer over zee per container<br>Nationaliteit<br>PA PAMMAA<br>Registratei<br>Schipperförez<br>NECTOR BERNABELA                                                                                                    | Identiteit DONA LUISA1 Plaats Dat                                                              |  | STE   |
| Tonnage Bruto Netto 100,000.00 Kantoor van bestemming (do Manfest Vrachtbrief Scan Documents CO-Loaders                                                                                                    | Vooralg. ref.                                                                                  |  |       |
| Cocument library                                                                                                    |                                                                                                |  | [     |
| Cocomencianaly Exagemente acer- m Co Augemente deel                                                                                                    |                                                                                                |  | P 14: |

Na het invullen van de vakken in het manifest en het scannen van de nodige papieren, moet je de co-loaders gaan invullen (als er co-loaders zijn). Co-loader is een term, dat al bekend is bij de locale scheepsvaart agenten. Je moet op Co-Loader tab klikken om de co-loaders uit de dropdown lijst te kiezen.

Als een schip van scheepsagent Gomez Shipping (King Ocean Line, KOL) de haven gaat verlaten en er zijn containers van Hamburg Sud (HSUD)aan boord, is HSUD een co-loader.

| ASYCIIDAWorld - ionom50                                                                                                    |                                                                                                    |
|----------------------------------------------------------------------------------------------------|----------------------------------------------------------------------------------------------------|
| Bestand Bezichtigen Window Help                                                                                                    |                                                                                                    |
|                                                                                                    |                                                                                                    |
| Augmenne deel - Nieuw (na)       Bestand Opmaken Bezichtigen Help       Image: State State Stat | d' C ⊂ C 0 * 0 * 0                                                                                                    |
| List of authorized co-loaders                                                                                                    | Construction of the second second se |
|                                                                                                    |                                                                                                    |

🍋 Document library 🎾 Algemene deel ... 🗋 Algemene deel - Ni...

Na een co-loader uit de drop down lijst te hebben gekozen klik je op het wit blaadje om je keuze te verifiëren. Je keuze komt dan te voorschijn in de lijst.

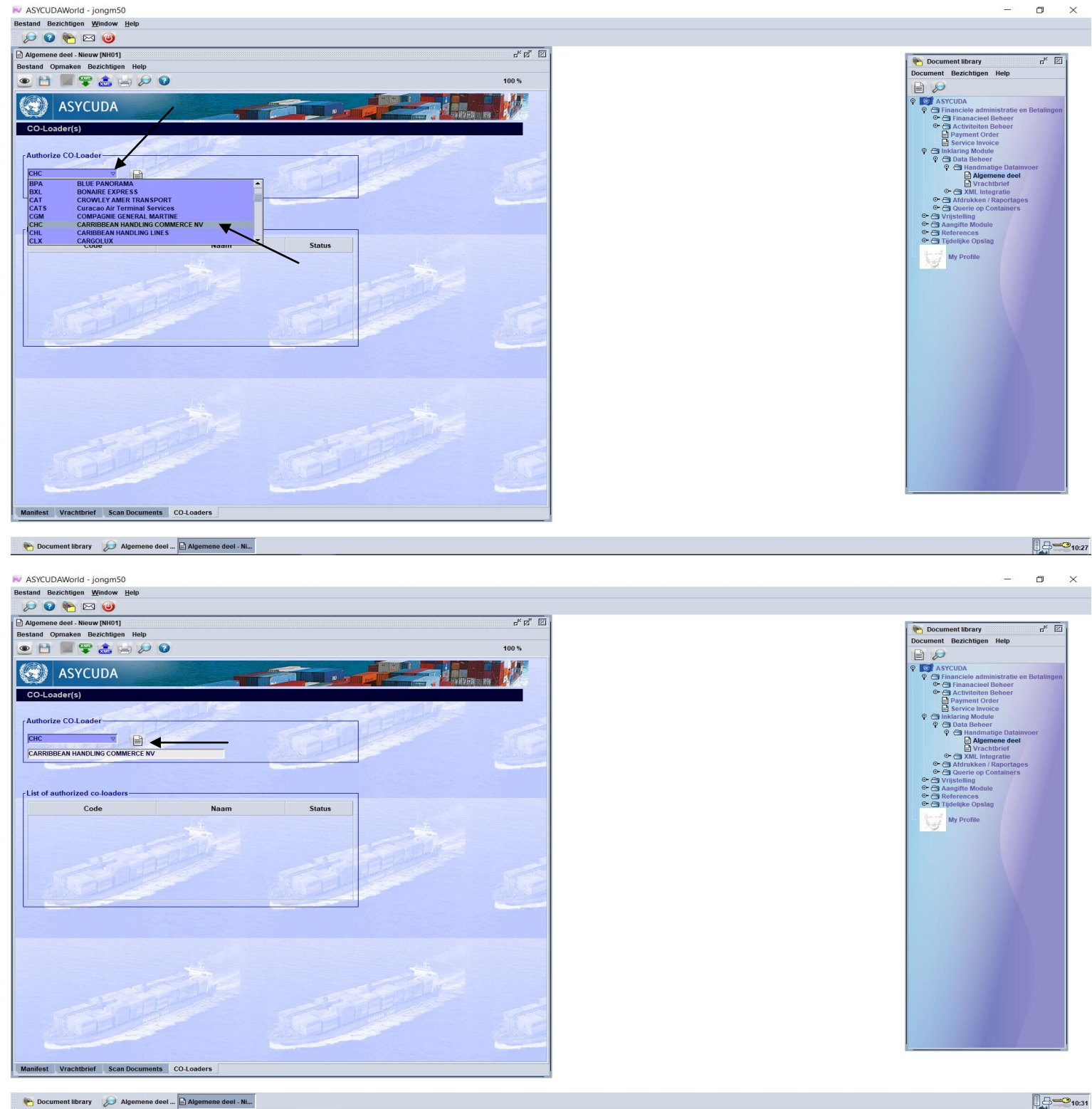

🍋 Document library 😥 Algemene deel ... 📄 Algemene deel - Ni...

| V ASYCUDAWorld - jongm50                                                                                                    | - 0                                                                                                    |
|----------------------------------------------------------------------------------------------------|----------------------------------------------------------------------------------------------------|
| destand Bezichtigen Window Help                                                                                                    |                                                                                                    |
| 🔑 🕼 🍋 🔤 🕘                                                                                                    |                                                                                                    |
| Algemene deel - Nieuw (NH01) 🖉                                                                                                    | Beaumant Bhran                                                                                          |
| Bestand Opmaken Bezichtigen Help                                                                                                    | Document Bezichtigen Help                                                                               |
| Del      Del     Del |                                                                                                    |
| ASYCUDA                                                                                                    | 약 @ ASYCUDA<br>약 영 급 Financiele administratie en Betall<br>약 급 Financiele Beheer                        |
| CO-Loader(s)                                                                                                    | Cativitation Beheer     Department Order     Department Order     Department Order     Department Order |
| Authorize Co-Loader                                                                                                    | P 🗃 Data Beheer                                                                                         |
|                                                                                                    |                                                                                                    |
|                                                                                                    | • TXML Integratie                                                                                       |
|                                                                                                    | Grad Atdrukken / Raportages<br>Grad Querie op Containers                                                |
|                                                                                                    | ©- 🗃 Vrijstelling<br>©- 🗃 Aangifte Module                                                               |
| List of authorized co-loaders                                                                                                    | C → C References                                                                                        |
| Code Naam Status                                                                                                    | Sec. 2                                                                                                  |
| State State State                                                                                                    |                                                                                                    |
| STATISTICS STATISTICS                                                                                                    |                                                                                                    |
|                                                                                                    |                                                                                                    |
| Manifest Vrachtbrief Scan Documents COJ anders                                                                                                    |                                                                                                    |

🍋 Document library 😥 Algemene deel ... 🖻 Algemene deel - Ni...

10:33

Nadat alles klaar is met het manifest moet je het opslaan door op de floppy disk te klikken

| 🔎 🛛 🍋 🔘                                                                                                    |                                                                     |                                                                                                    |                                                                                                    |     |
|----------------------------------------------------------------------------------------------------|---------------------------------------------------------------------|----------------------------------------------------------------------------------------------------|----------------------------------------------------------------------------------------------------|-----|
| Algemene deel - Nieuw [NH01]                                                                                                    |                                                                     |                                                                                                    |                                                                                                    |     |
| stand Opmaken Bezichtigen Help                                                                                                    |                                                                     |                                                                                                    |                                                                                                    |     |
| 🕨 💾 🎽 🕿 🏩 😥 😧                                                                                                    |                                                                     |                                                                                                    |                                                                                                    | 10  |
| Kantoor van vertrek / aankomst<br>Nii61 Aangitte kantoor Nieuwe Haven<br>Algemene Informatie<br>Rei-Mluchtummer Vertrekdatum<br>DOMLUSA2 D005/2018<br>Previous registration reference<br>Nii61 2017 95<br>Devious registration reference | Aankomstidat<br>p7092018<br>Registratiedatum                        | id Registratienummer                                                                                                    | en en en en en en en en en en en en en e                                                                                                    | ST. |
| Vestrekelests                                                                                                    | Plaats van hestomming                                               |                                                                                                    |                                                                                                    |     |
| CWCON CONTAINERKADE                                                                                                    | BOBON BONAIRE                                                       |                                                                                                    |                                                                                                    |     |
| Verschepingsgegevens<br>Zee/Luchtva<br>DON ANDRES SHIPPING<br>X<br>Sheepsagent<br>1/2226037 DON ANDRES NV<br>Vervoer                                                                                                    | Aantalen<br>Vrachtbrieven<br>Pakketen<br>Containers<br>Brutogewicht | Transactie voltooid                                                                                                    | ×                                                                                                    |     |
| Wijze                                                                                                    | Identiteit                                                          |                                                                                                    | 💌 🔍 🖌                                                                                                    |     |
| 11 Vervoer over zee per container                                                                                                    | DONA LUISA1                                                         |                                                                                                    | 10                                                                                                    |     |
| Nationaliteit                                                                                                    | Plaats                                                              |                                                                                                    |                                                                                                    |     |
| PA PANAMA                                                                                                    |                                                                     |                                                                                                    | Constant of the second second s |     |
| Registratie                                                                                                    | Dat                                                                 | and the second second s | 232                                                                                                    |     |
| Schinner/Coz                                                                                                    |                                                                     |                                                                                                    |                                                                                                    |     |
| HECTOR BERNARELA                                                                                                    |                                                                     |                                                                                                    |                                                                                                    |     |
| Toppage                                                                                                    |                                                                     |                                                                                                    | 2                                                                                                    |     |
| Bruto Netto                                                                                                    |                                                                     |                                                                                                    |                                                                                                    |     |
| 100,000.00 50,000.00                                                                                                    |                                                                     |                                                                                                    |                                                                                                    |     |
| Kantoor van bestemming (do                                                                                                    | Voorafg. ref.                                                       |                                                                                                    |                                                                                                    |     |
|                                                                                                    | 1                                                                   |                                                                                                    |                                                                                                    |     |
| 1 1 1 1 1 1 1 1 1 1 1 1 1 1 1 1 1 1 1                                                                                                    |                                                                     |                                                                                                    |                                                                                                    |     |

Hierna klik je op de groene pijl om verder te gaan met het invullen van de vrachtbrief.

#### Klik nu op de tab <vrachtbrief>

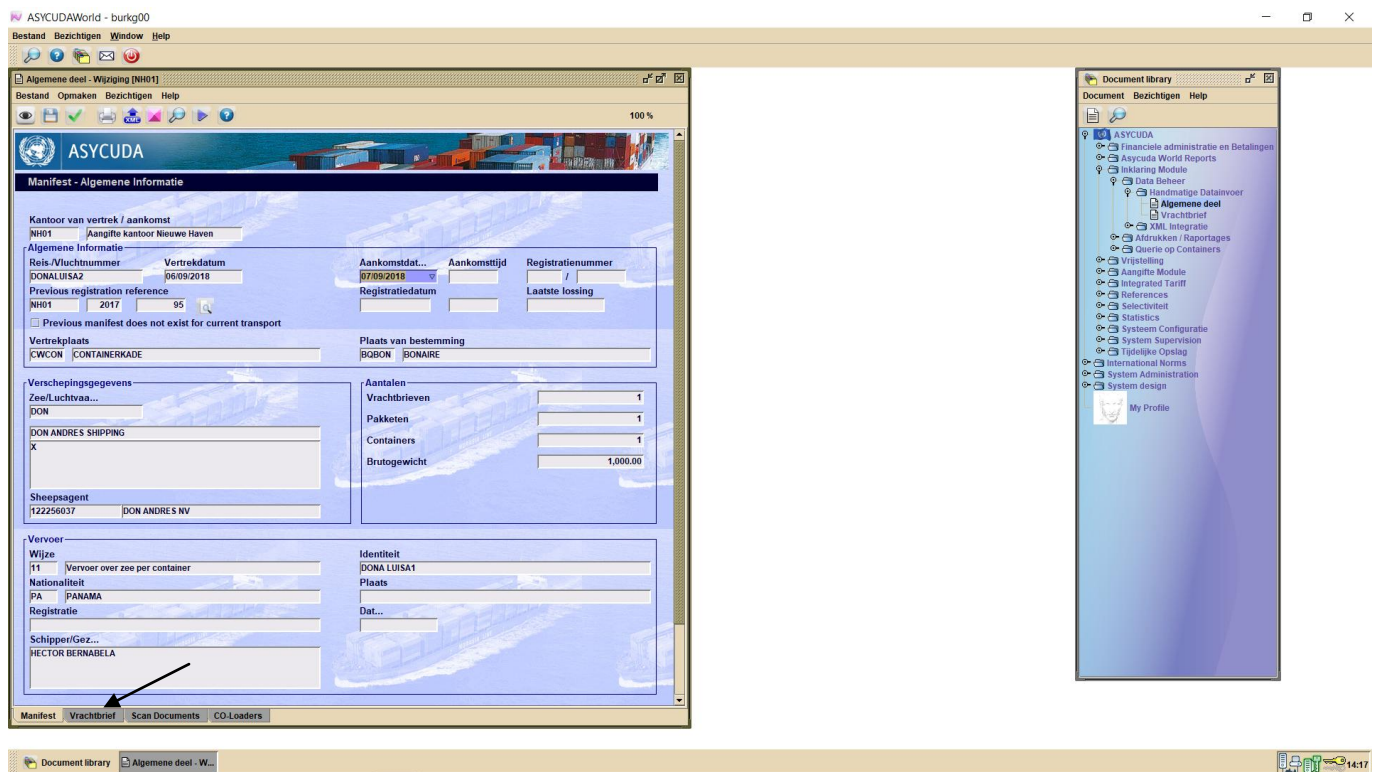

🍋 Document library 📄 Algemene deel - W...

Daarna klik je op het witte blaadje om een nieuwe vrachtbrief bij te voegen.

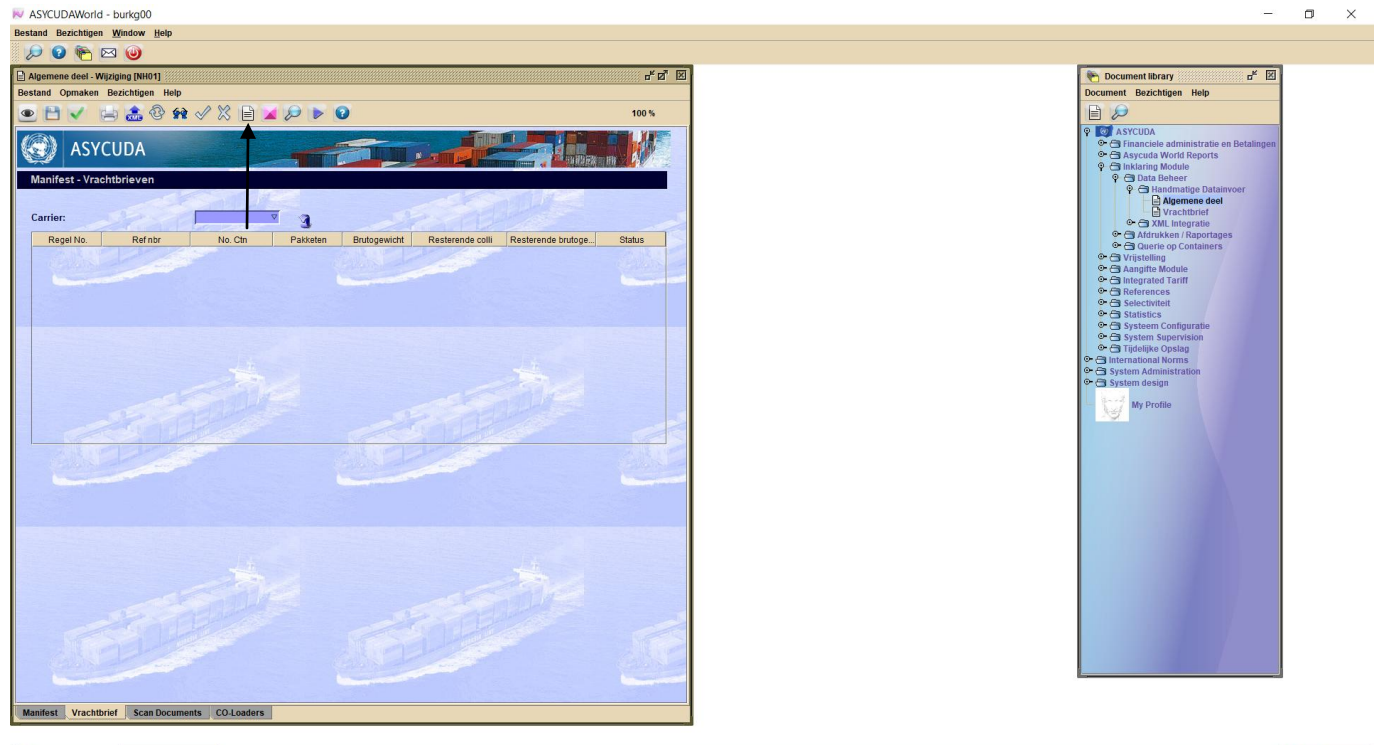

🍋 Document library 📄 Algemene deel - W....

14:24

Na op het witte blaadje te hebben geklikt krijg je het onderstaande veld te zien. Klik hierna op blauwe vink om verder te gaan

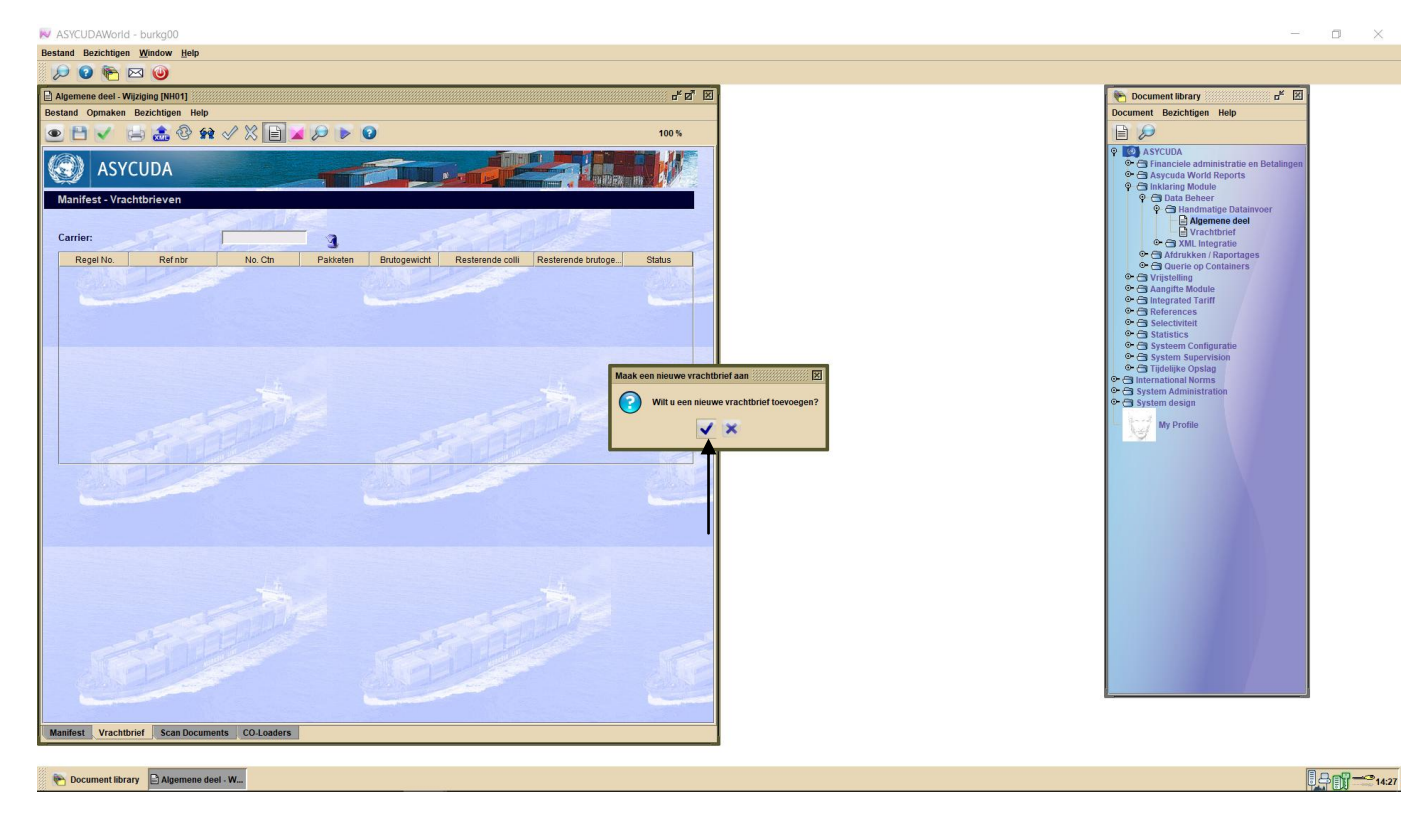

Vul nu de gegevens in de vrachtbrief, daarna vul je de gegevens van de containers in door op de container tap te klikken.

| Katal Berkine Winkow Hein Katal Berkine Winkow Hein Katal Berkine Winkow Hein Katal Berkine Katal Katal Ka                                                                                                    | - ¤ ×                                                                                                    |
|----------------------------------------------------------------------------------------------------|----------------------------------------------------------------------------------------------------|
|                                                                                                    |                                                                                                    |
| Vachtrief verschiper     Vachtrief soort     Vachtrief soort | Coccurrent library      Coccurrent library      Cocurrent library      Cocurrent library      Cocurrent libraries      Cocurrent libraries |
| Image: Setting Setting Settin            |                                                                                                    |

Laadplaats bij een vrachtbrief voor uitvoer begint altijd met CW en de soort vrachtbrief is altijd code 22, uitvoer Nadat alle gegevens van de container ingevuld zijn klik je op het rode container teken om het te valideren

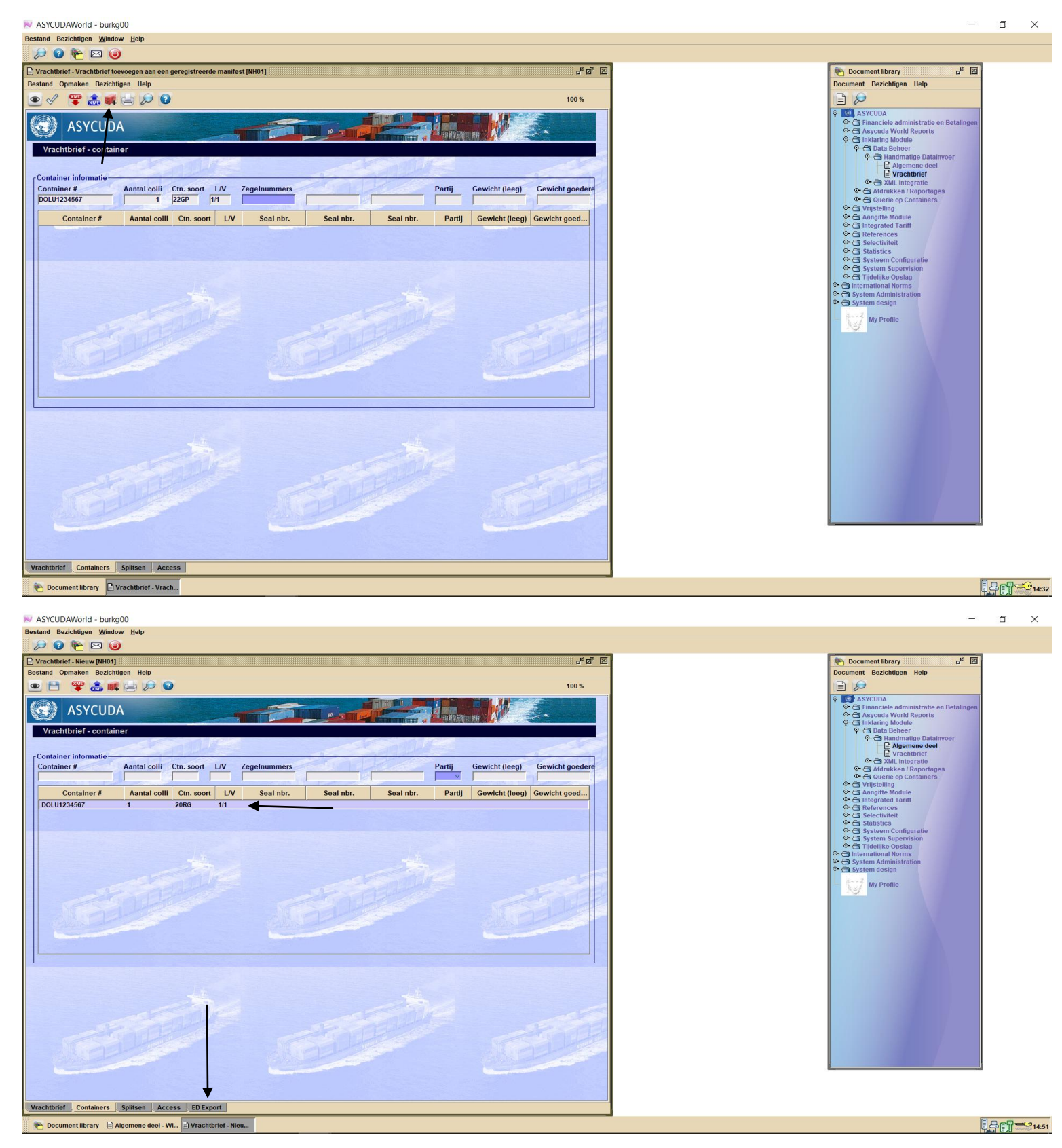

# Nu moet je alle export en/of doorvoer documenten bij de vrachtbrief toevoegen door op de tab "ED Export" te klikken.

Hierna krijg je het veld hieronder te zien.

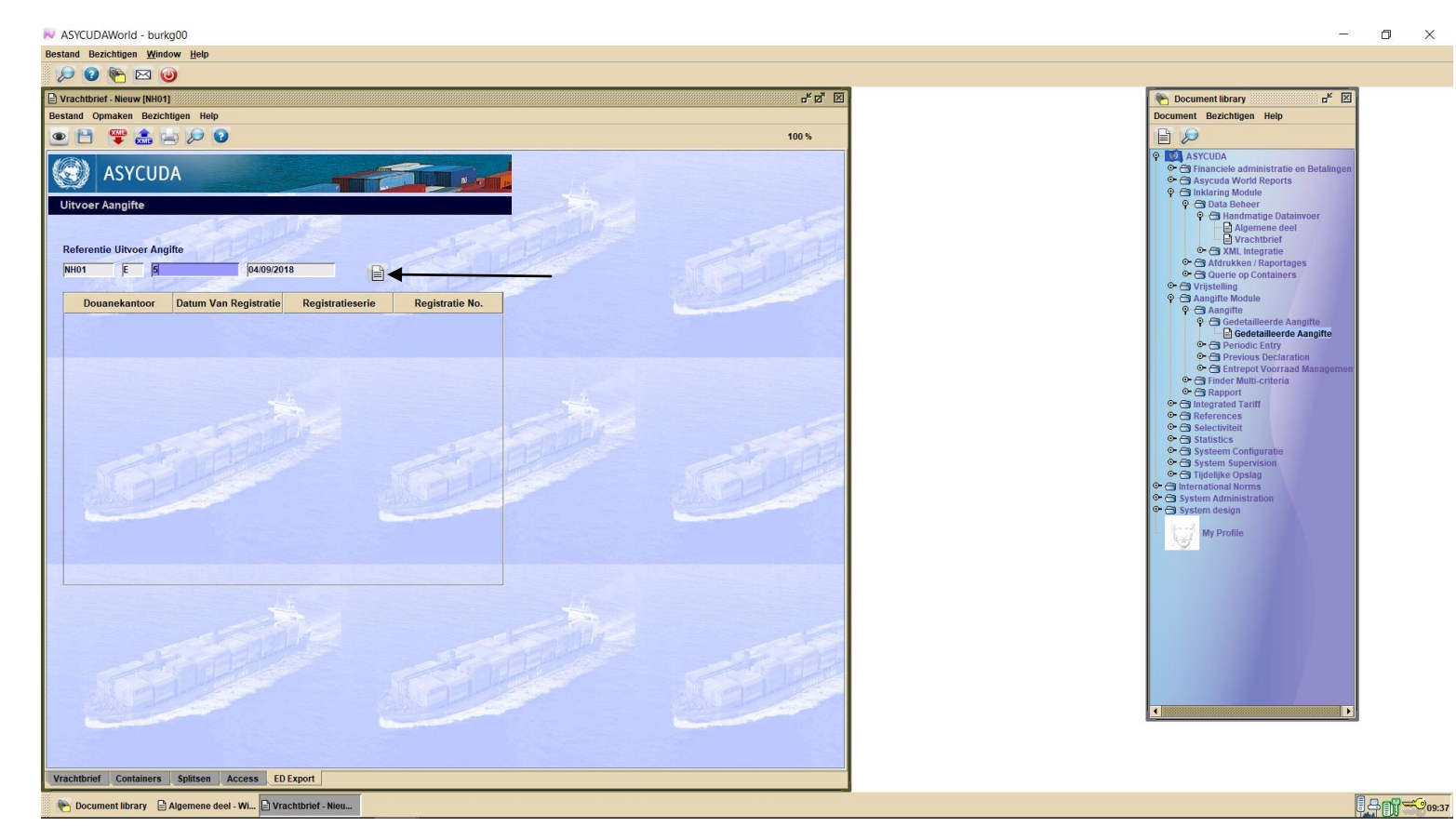

×

Vul de gegevens van het document als volgt in: kantoor, registratie serie, registratie nummer en datum van registratie van het document. Klik hierna op het witte blaadje om het in de lijst te plaatsen.

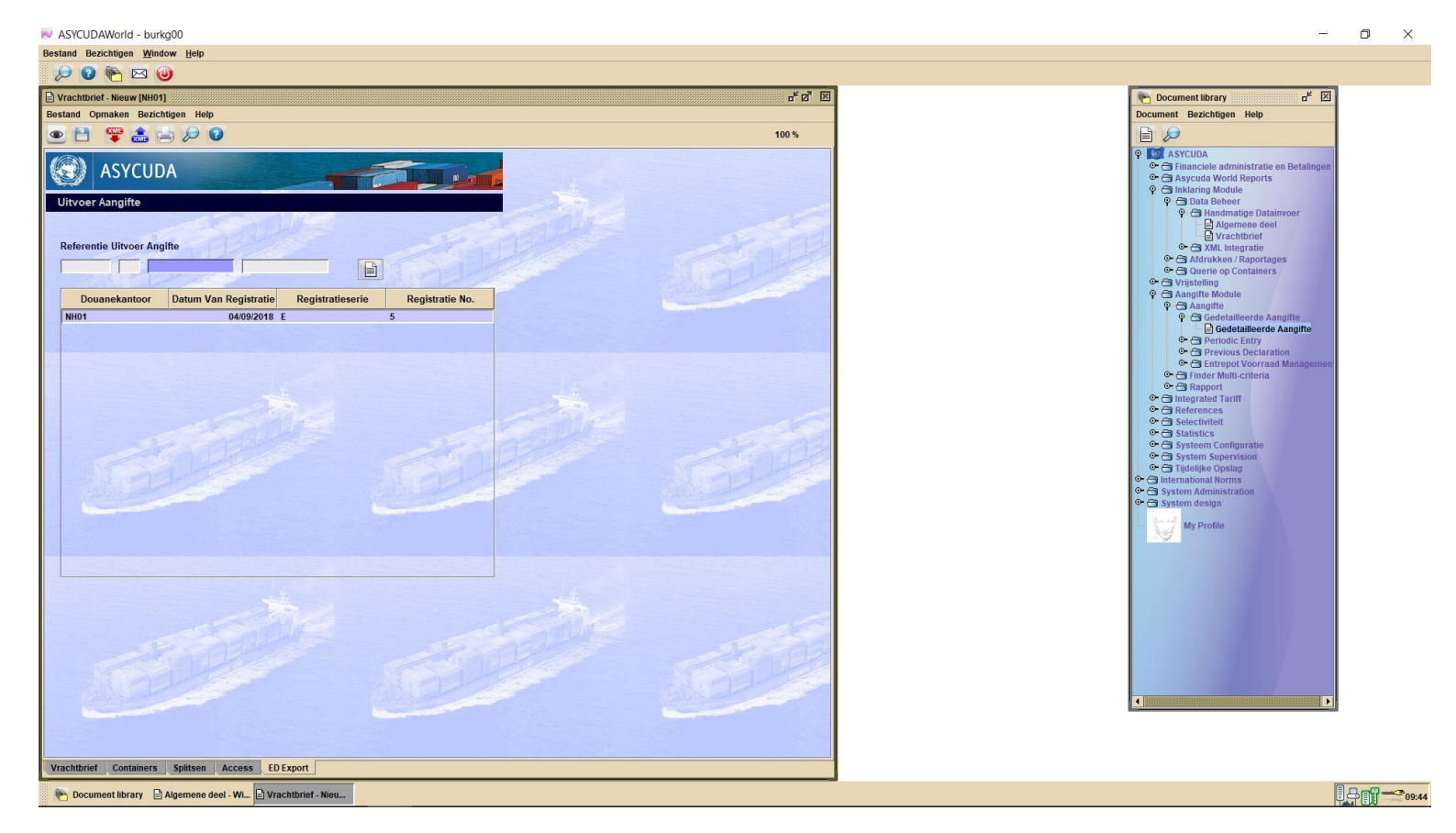

Dit moet je voor alle export/doorvoer documenten doen.

Hierna klik je op het floppy disk om je vrachtbrief op te slaan en daarna op de blauwe vink.

| ASYCUDAWorld - burkg00                                                                                                    | - 0                                                                                                    |
|----------------------------------------------------------------------------------------------------|----------------------------------------------------------------------------------------------------|
| tand Bezichtigen Window Help                                                                                                    |                                                                                                    |
|                                                                                                    |                                                                                                    |
| rrachtord-Rever (RR67) ar beig<br>tand Opmaken Bezichtigen Heip<br>Totaliner informatie<br>Container # Aantal colii Ctn. soort L/V Zegelnummen<br>Partij Gewicht (leeg) Gewicht goeder<br>Container # Aantal colii Ctn. soort L/V Seal nbr. Seal nbr. Partij Gewicht (leeg) Gewicht goeder<br>DUU1224597 1 2086 11<br>Transactie voltooid<br>Transactie voltooid<br>Transactie voltooid<br>Transactie voltooid<br>Transactie voltooid | Document Ibrary     Document Ibrary     D |
| Silling Silling                                                                                                    | e* 2                                                                                                    |
| achtbrief Containers Spitsen Access ED Export                                                                                                    |                                                                                                    |
|                                                                                                    |                                                                                                    |

Nu zal het onderstaande veld tevoorschijn komen. Klik op de groene vink om het manifest en vrachtbrief te registreren

| N ASYCUDAWorld - burkg00                              |                                            |   | - 🗆 ×                                                                                                    | <    |
|-------------------------------------------------------|--------------------------------------------|---|----------------------------------------------------------------------------------------------------|------|
| Bestand Bezichtigen Window Help                       |                                            |   |                                                                                                    |      |
| 🔎 🛛 🍋 🖂 🕘                                             |                                            |   |                                                                                                    |      |
| Algemene deel - Wijziging [NH01]                      | r @ X                                      |   | Document library 🗗 🔀                                                                                                    |      |
| Bestand Opmaken Bezichtigen Help                      |                                            | 1 | Document Bezichtigen Help                                                                                                    |      |
| ● 🖻 🗸 🚔 🏯 🞾 🕨 😡                                       | 100 %                                      |   |                                                                                                    |      |
| SYCUDA                                                | i Maria Maria                              |   | ♥         Imanciele administratie en Betalingen           ♥         ➡ Asycuda World Reports           ♥         ➡ Inklaring Module                                                                                                    |      |
| Manifest - Algemene Informatie                        | - Statura                                  |   | O ata Beheer     O ata Beheer     O Handmatige Datainvoer     O Algenetie deel     Algenetie deel                                                                                                    |      |
| Kantoor van vertrek / aankomst                        |                                            |   | C C XML Integratie                                                                                                    |      |
| Algemene Informatie                                   |                                            |   | Afdrukken / Raportages     Overie op Containers                                                                                                    |      |
| Reis-/Vluchtnummer Vertrekdatum                       | Aankomstdat Aankomsttijd Registratienummer |   | Carling                                                                                                    |      |
| DONALUISA2 06/09/2018                                 | 07/09/2018 🗸 🔰 🛛                           |   | Cal Aangifte Module     Cal Integrated Tariff                                                                                                    |      |
| Previous registration reference                       | Registratiedatum Laatste lossing           |   | • C References                                                                                                    |      |
|                                                       |                                            |   | G Statistics                                                                                                    |      |
| Previous mannest does not exist for current transport | Black we between in                        |   | 🗢 🗁 Systeem Configuratie                                                                                                    |      |
| CWCON CONTAINERKADE                                   | BQBON BONAIRE                              |   | Grijdelijke Opslag                                                                                                    |      |
|                                                       |                                            |   | Generational Norms     Generation                                                                                                    |      |
| Verschepingsgegevens                                  | Aantalen                                   |   | 🗢 🗃 System design                                                                                                    |      |
| Zee/Luchtvaa                                          | Vrachtbrieven 1                            |   | My Profile                                                                                                    |      |
| <b>DOM</b>                                            | Pakketen 1                                 |   | Not the second second s |      |
| DON ANDRES SHIPPING                                   | Containers 1                               |   |                                                                                                    |      |
| ^                                                     | Brutonewicht 1 000 00                      |   |                                                                                                    |      |
|                                                       |                                            |   |                                                                                                    |      |
| Sheepsagent                                           |                                            |   |                                                                                                    |      |
| 122256037 DON ANDRES NV                               |                                            |   |                                                                                                    |      |
|                                                       |                                            |   |                                                                                                    |      |
| Vervoer-                                              |                                            |   |                                                                                                    |      |
| 11 Vervoer over zee per container                     | DONA LUISA1                                |   |                                                                                                    |      |
| Nationaliteit                                         | Plaats                                     |   |                                                                                                    |      |
| PA PANAMA                                             |                                            |   |                                                                                                    |      |
| Registratie                                           | Dat                                        |   |                                                                                                    |      |
| Schipper/Gez                                          | Carlo Carlo Carlo                          |   |                                                                                                    |      |
| HECTOR BERNABELA                                      |                                            |   |                                                                                                    |      |
|                                                       |                                            |   |                                                                                                    |      |
|                                                       |                                            |   |                                                                                                    |      |
|                                                       | •                                          |   |                                                                                                    |      |
| Manifest Vrachtorier Scan Documents CO-Loaders        |                                            | 1 |                                                                                                    |      |
|                                                       |                                            |   |                                                                                                    |      |
| Pocument library 🕒 Algemene deel - W                  |                                            |   | an ***                                                                                                    | 4:59 |
|                                                       |                                            |   |                                                                                                    | _    |

Het uitklaring manifest met bijbehorende vrachtbrieven zijn nu geregistreerd met manifest nummer 2018 20.

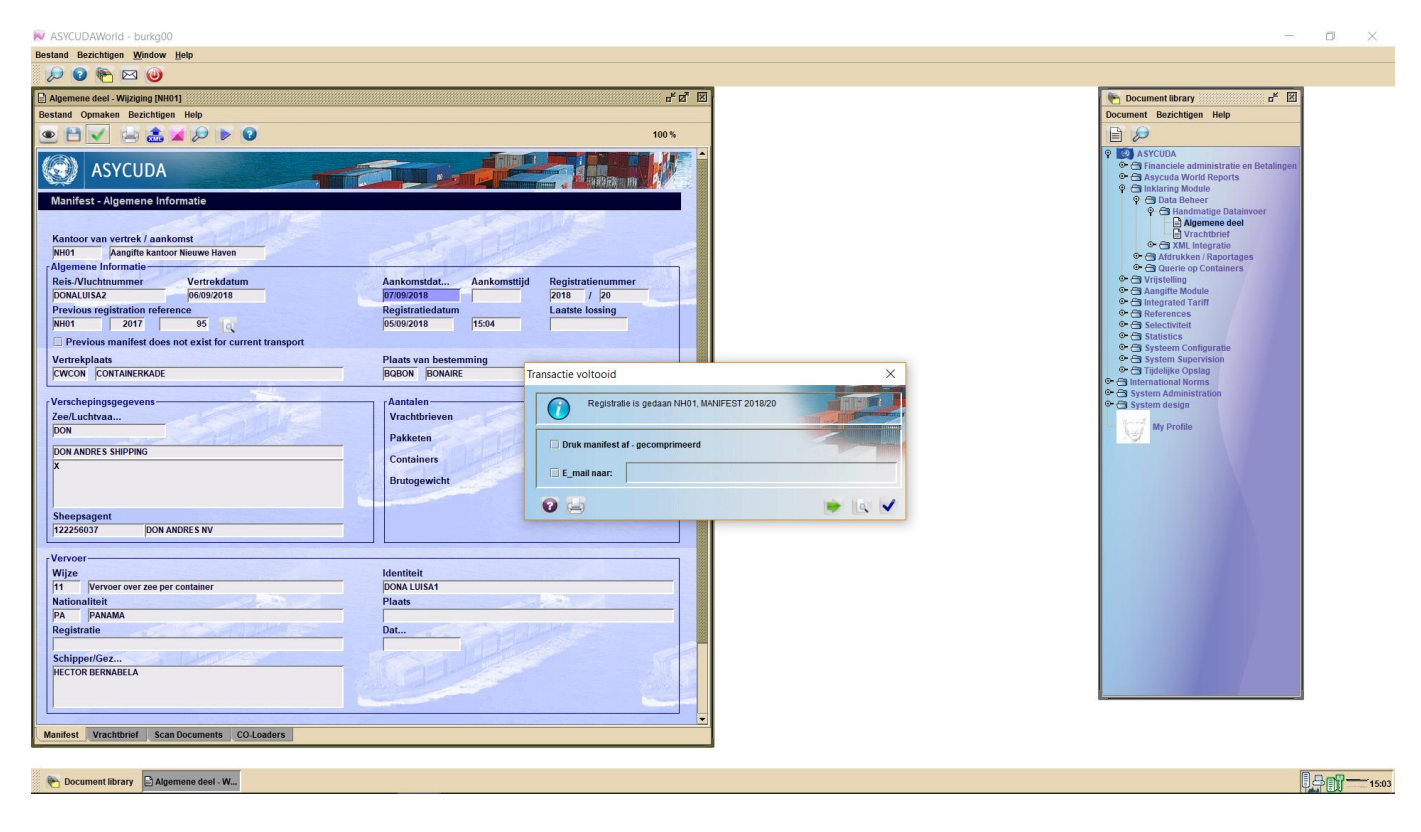

Nu moet het vertrekpas betaald worden met een "payment order" door gebruik van een prepayment account. Voor het opmaken van een payment order gaat u als volg te werk:

Asycuda>, <Financiële administratie en Betalingen>, <Payment Order>, <Nieuw>

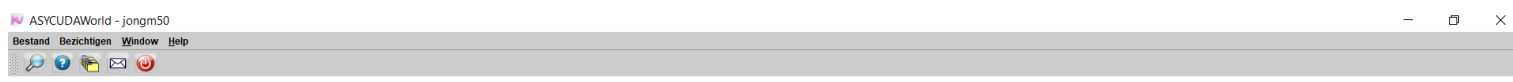

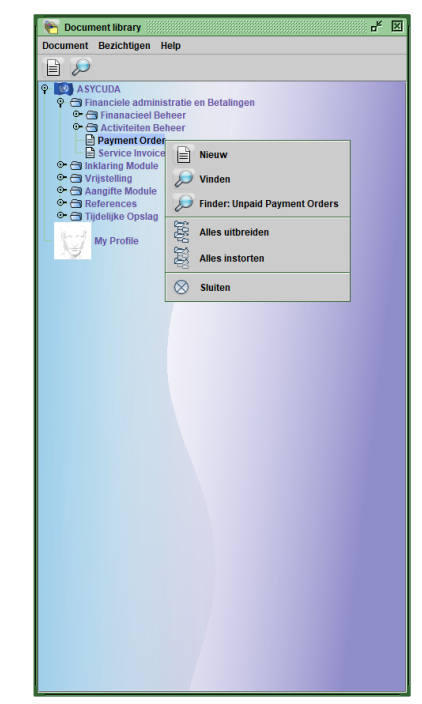

Asycuda World vult zelf je gegevens in. Nu ga je bij de sectie "Andere Kosten" en klik je in het vak "code". Je krijgt een drop down lijst te zien.

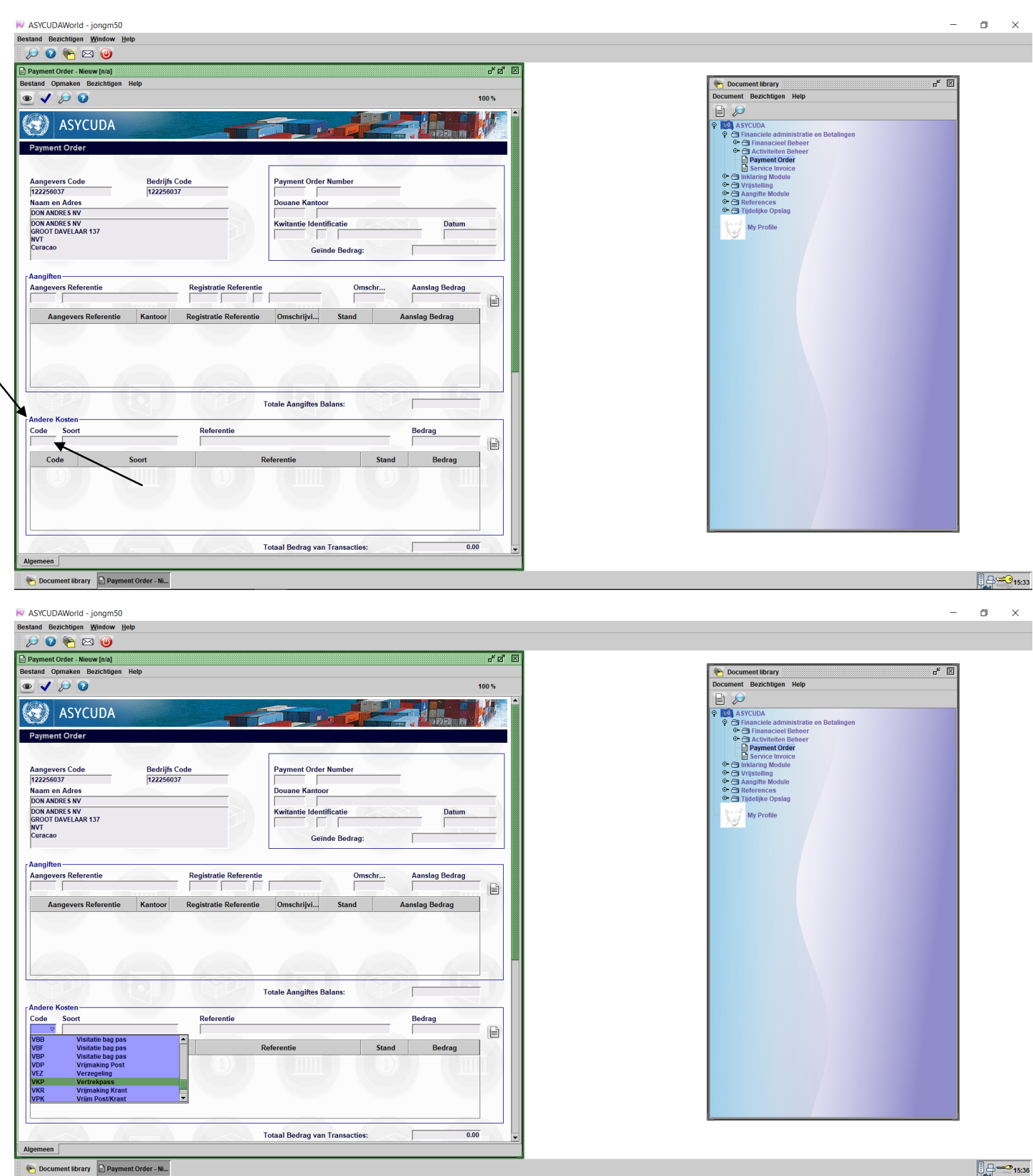

Kies "VKP Vertrekpas" uit de lijst.

Bij referentie vul je de uitklaring manifest nummer als volgt in:

- Kantoor jaar manifest volgnummer, met een spatie tussen kantoor en jaar

| N ASYCUDAWorld - jongm50                                                                                                    |                                                                                                    |       |                                                                                                    | – 🛛 🗡 |
|----------------------------------------------------------------------------------------------------|----------------------------------------------------------------------------------------------------|-------|----------------------------------------------------------------------------------------------------|-------|
| Bestand Bezichtigen Window Help                                                                                                    |                                                                                                    |       |                                                                                                    |       |
| 🔎 🕑 🍋 🖂 🎯                                                                                                    |                                                                                                    |       |                                                                                                    |       |
| Payment Order - Nieuw [n/a]                                                                                                    |                                                                                                    |       |                                                                                                    |       |
| Bestand Opmaken Bezichtigen Help                                                                                                    |                                                                                                    |       | Pocument library                                                                                                    |       |
| • 🗸 🔎 😧                                                                                                    |                                                                                                    | 100 % | Document Bezichtigen Help                                                                                                    |       |
| SYCUDA                                                                                                    |                                                                                                    |       | <ul> <li>P</li> <li>P</li></ul> |       |
| Payment Order           Aangevers Code         Bedrijfs Code           122256037         122256037           Nam en Adres         122256037           DON ANDERS NV         DON ANDERS NV           DON ANDERS NV         Corde           GROOT DAVELARA 137         Curacao           Aangilten         Registratie Ref           Aangevers Referentie         Registratie Ref           Aangevers Referentie         Kantoor           Andere Kosten         Code           Code         Soort           VRP         Vertrekpess | Payment Order Number Douane Kantoor Kwitantie Identificatie Datum Geinde Bedrag: Ferentie Omschrijvl Stand Aanslag Bedrag Fortale Aangiftes Balans: Totale Aangiftes Balans: Bedrag Bedrag B |       | <ul> <li>Franacicel Enter</li> <li>Activite Boher</li> <li>Payment Order</li> <li>Service Invice</li> <li>Anapitring Module</li> <li>Anapitring Make</li> <li>Anapitring Make</li> <li>Tripelipte Optag</li> <li>W Profile</li> </ul>                                                                                                    |       |
|                                                                                                    |                                                                                                    |       |                                                                                                    |       |
|                                                                                                    | Totaal Bedrag van Transacties:                                                                                                    | 0.00  |                                                                                                    |       |
| Algemeen                                                                                                    |                                                                                                    |       |                                                                                                    |       |
| 🍋 Document library 📄 Payment Order - Ni                                                                                                    |                                                                                                    |       |                                                                                                    | 15:41 |

Asycuda World zet zelf het bedrag dat voor het vertrekpas betaald moet worden aan de hand van de gegevens in de uitklaring manifest. Klik hierna op het witte blaadje om je gegevens te verifiëren en klik daarna op de blauwe vink boven om de payment order te valideren.

| and Bezichtigen Window Help                                                                                                    |                                                                                                    |                                                                                                    |                                                           |
|----------------------------------------------------------------------------------------------------|----------------------------------------------------------------------------------------------------|----------------------------------------------------------------------------------------------------|-----------------------------------------------------------|
|                                                                                                    |                                                                                                    |                                                                                                    |                                                           |
| ) 🛛 🍋 🖂 🎱                                                                                                    |                                                                                                    |                                                                                                    |                                                           |
| yment Order - Nieuw [n/a]                                                                                                    |                                                                                                    | e <sup>⊭</sup> ⊠'⊠                                                                                                    |                                                           |
| nd Opmaken Bezichtigen Help                                                                                                    |                                                                                                    |                                                                                                    | Socument library 🖉                                        |
| V 🔎 😧                                                                                                    |                                                                                                    | 100 %                                                                                                    | Document Bezichtigen Help                                 |
|                                                                                                    |                                                                                                    |                                                                                                    |                                                           |
| 💓 ASYCUDA 🗾                                                                                                    |                                                                                                    |                                                                                                    | 🛛 😰 ASYCUDA                                               |
|                                                                                                    |                                                                                                    |                                                                                                    |                                                           |
| ayment Order                                                                                                    |                                                                                                    |                                                                                                    | Activiteiten Beheer     Berment Order                     |
|                                                                                                    |                                                                                                    |                                                                                                    | Service Invoice                                           |
| Aangevers Code Bedrijfs Code                                                                                                    | Payment Order Number                                                                                                    |                                                                                                    | Generating Module     Generating Module                   |
| 122256037 122256037                                                                                                    |                                                                                                    |                                                                                                    | Canadite Module                                           |
| Vaam en Adres                                                                                                    | Douane Kantoor                                                                                                    |                                                                                                    | <ul> <li>References</li> <li>Tildelijke Opslag</li> </ul> |
| DON ANDRES NV                                                                                                    | Kwitantie Identificatie Da                                                                                                    | itum                                                                                                    | All Deside                                                |
| GROOT DAVELAAR 137                                                                                                    |                                                                                                    |                                                                                                    | Ny my Prome                                               |
| Curacao                                                                                                    | Geïnde Bedrag:                                                                                                    | 15.00                                                                                                    |                                                           |
|                                                                                                    | 5                                                                                                    |                                                                                                    |                                                           |
| angiften                                                                                                    |                                                                                                    |                                                                                                    |                                                           |
| Annanyan Deferentia Def                                                                                                    | 0                                                                                                    |                                                                                                    |                                                           |
| Aangevers Reference Registratie Ref                                                                                                    | erentie Omschr Aanslag Be                                                                                                    | drag                                                                                                    |                                                           |
|                                                                                                    | Ansiag Be                                                                                                    | drag                                                                                                    |                                                           |
| Aangevers Referentie Kantoor Registratie Refe                                                                                                    | rentie Omschriivi Stand Aanslag Bedra                                                                                                    | drag                                                                                                    |                                                           |
| Aangevers Referentie Kantoor Registratie Refe                                                                                                    | rentie Omschrijvi Stand Aanslag Bedra                                                                                                    | drag                                                                                                    |                                                           |
| Aangevers Referentie Kantoor Registratie Refe                                                                                                    | rentie Omschrijvi Stand Aanslag Bedra                                                                                                    | gan and a second second |                                                           |
| Aangevers Referentie Registratie Refe                                                                                                    | rentie Omschrijvi Stand Aanslag Bedra                                                                                                    | b E                                                                                                    |                                                           |
| Aangevers Referentie Rantoor Registratie Refe                                                                                                    | rentie Omschrijvi Stand Aanslag Bedray                                                                                                    | irog                                                                                                    |                                                           |
| Aangevers Referentie Rantoor Registratie Refe                                                                                                    | rrentie Omschrijvi Stand Aanslag Bedra                                                                                                    | a E                                                                                                    |                                                           |
| Aangevers Referentie Rantoor Registratie Refe                                                                                                    | rrentie Omschrijvi Stand Aanslag Bedra                                                                                                    | a a a a a a a a a a a a a a a a a a a                                                                                                    |                                                           |
| Aangevers Referentie Registratie Refe                                                                                                    | rentle Omschrijvi Stand Aanslag Bedrar                                                                                                    |                                                                                                    |                                                           |
| Aangevers Referentie Registratie Referentie Rantoor Registratie Referentie Rantoor Registratie Refe                                                                                                    | rentie Omschrijvi Stand Aanslag Bedrag                                                                                                    |                                                                                                    |                                                           |
| Aangevers Referentie Rantoor Registratie Referentie Indere Kosten Code Soort Referentie Referentie                                                                                                    | rentie Omschrijvi Stand Aanslag Bedray Totale Aangiftes Balans: Bedrag                                                                         |                                                                                                    |                                                           |
| Aangevers Referentie Rantoor Registratie Referentie Rantoor Registratie Referentie Rantoor Registratie Referentie Rantoor Referentie Rantoor Referentie Rantoor Referentie Rantoor Referentie Rantoor Referentie Rantoor Referentie Rantoor Referentie Rantoor Rantoor | rentie Omschrijvi Stand Aanslag Bedrag Totale Aangiftes Balans:                                                                                |                                                                                                    |                                                           |
| Aangevers Referentie Registratie Refe<br>Aangevers Referentie Kantoor Registratie Refe<br>undere Kosten<br>Ode Soort Referentie                                                                                                    | rentie Omschrijvi Stand Aanslag Bedrag Totale Aangiftes Balans: Bedrag Referentie Stand Bedra                                                  | and the second second sec                                                                                                    |                                                           |
| Aangevers Referentie Registratie Referentie Registratie Referentie Soort Referentie Code Soort Vir Vertrekpass Nii01 2018 19                                                                                                    | rentie Omschrijvi Stand Aanslag Bedrag Totale Aangiftes Balans: Bedrag Referentie Stand Bedra                                                  |                                                                                                    |                                                           |
| Aangevers Referentie Rantoor Registratie Referentie Rantoor Registratie Referentie Soort Referentie Code Soort Referentie VKP Vertrekpass NH01 2018 19                                                                                                    | rentie Omschrijvi Stand Aanslag Bedrag Totale Aangiftes Balans:  Totale Aangiftes Balans:  Referentie Stand Bedrag                             | 9 E F F F F F F F F F F F F F F F F F F                                                                                                    |                                                           |
| Aangevers Referentie Referentie Registratie Referentie Referentie  | rentie Omschrijvi Stand Aanslag Bedra<br>rentie Omschrijvi Stand Aanslag Bedra<br>Totale Aangiftes Balans:<br>Referentie Stand Bedra           | ng<br>15.00                                                                                                    |                                                           |
| Aangevers Referentie Registratie Referentie Rantoor Registratie Referentie Rosten Referentie Referentie Refere | rentie Omschrijvi Stand Aanslag Bedra<br>rentie Omschrijvi Stand Aanslag Bedra<br>Totale Aangiftes Balans:<br>Bedrag<br>Referentie Stand Bedra | a<br>a<br>b<br>b<br>b<br>b<br>b<br>c<br>c<br>c<br>c<br>c<br>c<br>c<br>c<br>c<br>c<br>c<br>c<br>c                                                                                                    |                                                           |
| Aangevers Referentie Rantoor Registratie Referentie Rantoor Registratie Referentie Rosten Referentie Referentie Rosten Referentie Referentie Rosten Referentie Rosten Referentie Rosten Referentie Rosten Referentie Rosten Referentie Rosten Referentie Rosten Referentie Rosten Referentie Rosten Referentie Rosten Rosten  | rentie Omschrijvi Stand Aanslag Bedrag Totale Aangiftes Balans: Bedrag Referentie Stand Bedra                                                  | 9 E F F F F F F F F F F F F F F F F F F                                                                                                    |                                                           |
| Aangevers Referentie Rantoor Registratie Referentie Aangevers Referentie Kantoor Registratie Referentie Soort Referentie Code Soort Referentie VKP Vertrekpass NH01 2018 19                                                                                                    | rentie Omschrijvi Stand Aanslag Bedrag Totale Aangiftes Balans: Bedrag Referentie Stand Bedra                                                  | 99<br>15.00 ◀                                                                                                    |                                                           |
| Aangevers Referentie Rantoor Registratie Referentie Soort Referentie Soort Referentie Soort VKP Vertrekpass NH01 2018 19                                                                                                    | rentie Omschrijvi Stand Aanslag Bedrag Totale Aangiftes Balans: Referentie Stand Bedrag Totaal Bedrag van Transacties:                         | Ag<br>15.00                                                                                                    |                                                           |

| N ASYCUDAWorld - jongm50                                                                                                    |                                                                                                    |                      |                                                                                                    | - 0 × |
|----------------------------------------------------------------------------------------------------|----------------------------------------------------------------------------------------------------|----------------------|----------------------------------------------------------------------------------------------------|-------|
| Bestand Bezichtigen Window Help                                                                                                    |                                                                                                    |                      |                                                                                                    |       |
| 🗩 🕑 🍋 🖂 🥥                                                                                                    |                                                                                                    |                      |                                                                                                    |       |
| Payment Order - Nieuw [n/a]                                                                                                    | t                                                                                                    | * 12 <sup>*</sup> 12 |                                                                                                    |       |
| Bestand Opmaken Bezichtigen Help                                                                                                    |                                                                                                    |                      | 🍋 Document library 🛛 🖉                                                                                                    | 3     |
| • 🗸 🔎 😧                                                                                                    | 100                                                                                                    | 6                    | Document Bezichtigen Help                                                                                                    |       |
| ASYCUDA                                                                                                    |                                                                                                    |                      | P     ASYCUDA       P     Financiele administratie en Betalingen                                                                                                    |       |
| Payment Order                                                                                                    |                                                                                                    |                      | Generation Selection     Generation                                                                                                    |       |
| Aangevers Code Bedrijfs Code<br>[122256037 [122256037<br>Naam en Adres<br>DON ANDRES NV<br>DON ANDRES NV<br>GROOT DAVELAAR 137<br>NVT<br>Curracio                                                                                                    | Payment Order Number<br>2018 28<br>Douane Kantoor<br>Kwitantie Identificatie Datum<br>Geinde Bedrag: 15.1                                      |                      | Payment Order     Service Invoice     Service Invoice     Service     Service     Service Invoice |       |
|                                                                                                    |                                                                                                    |                      |                                                                                                    |       |
| Aangevers Referentie Registratie Reference Registratie Reference Reference Reference Reference Reference Reference Registratie Reference Reference Refer | entie Omschr.,<br>ntie Omschrijvi Stand Cenerate pereed<br>Payment Order Refe<br>Is ready to be paid by trad<br>Comparison of the paid by trad | ence: 2018 - 28      |                                                                                                    |       |
| -Andere Kosten                                                                                                    | Totale Aangiftes Balans: 0.00                                                                                                    |                      |                                                                                                    |       |
| Code Soort Referentie                                                                                                    | Bedrag                                                                                                    | <u>-</u>             |                                                                                                    |       |
| Code Soort                                                                                                    | Referentie Stand Bedrag                                                                                                    |                      |                                                                                                    |       |
| VKP Vertrekpass NH01 2018 19                                                                                                    | 15.00                                                                                                    |                      |                                                                                                    |       |
|                                                                                                    |                                                                                                    |                      |                                                                                                    |       |
|                                                                                                    | Totaal Bedrag van Transacties: 15.00                                                                                                    | V                    |                                                                                                    |       |
| Algemeen                                                                                                    |                                                                                                    |                      |                                                                                                    |       |
| 🍋 Document library 📄 Payment Order - Ni                                                                                                    |                                                                                                    |                      |                                                                                                    | 15:52 |

Nu is de payment order klaar en de referentie nummer is 2018 – 28. Klik op de blauwe vink om het af te sluiten.

Nu ga je terug naar de payment order, rechts klik op payment order en kies "Find Unpaid Orders".

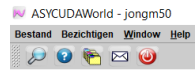

| ocument Bezichtigen H                                                                                                    | ielp                                                       |
|----------------------------------------------------------------------------------------------------|------------------------------------------------------------|
| 1                                                                                                    |                                                            |
| ASYCUDA     Ginanciele adminit     Ginanciele adminit     Ginanciele adminit     Ginanciele adminit     Ginanciele adminit     Ginanciele adminit     Ginanciele adminite     Ginanciele adminite     Ginanciele adminite     Ginanciele adminite     Ginanciele adminite     Ginanciele adminite     Ginanciele adminite     Ginanciele     Ginanciele     Ginanci     Ginanci     Ginanciele     Ginaciele     Ginanciele     Ginan | stratie en Betalingen<br>heer<br>Priver<br>Nieuw<br>Vinden |
| • References                                                                                                    | Differ: Unpaid Payment Orders                              |
| My Profile                                                                                                    | Alles uitbreiden         Alles instorten                   |
|                                                                                                    | Sluiten                                                    |
|                                                                                                    |                                                            |
|                                                                                                    |                                                            |
|                                                                                                    |                                                            |

\_ ٥ × Vul de gegevens van de payment order(2018 28) in, bij jaar en referentie nummer en klik op het vergrootglas

#### ASYCUDAWorld - jongm50 Bestand Bezichtigen Window Help

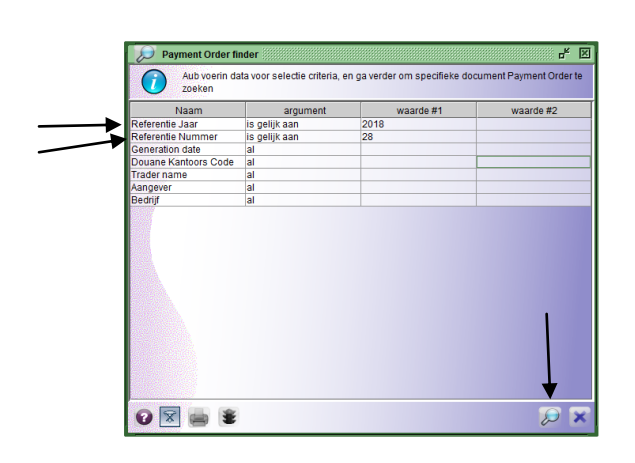

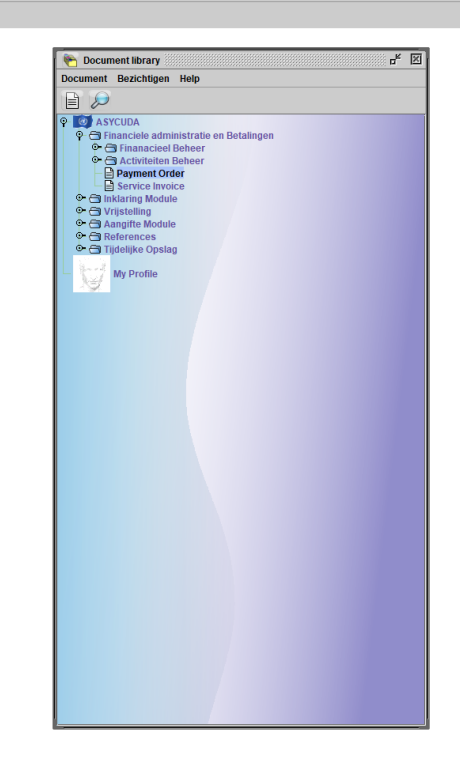

🍋 Document library 🛛 🔎 Payment Order...

16:00

- 0 ×

- o ×

#### Nu krijg dit veld te zien

ASYCUDAWorld - jongm50 Bestand Bezichtigen Window Help

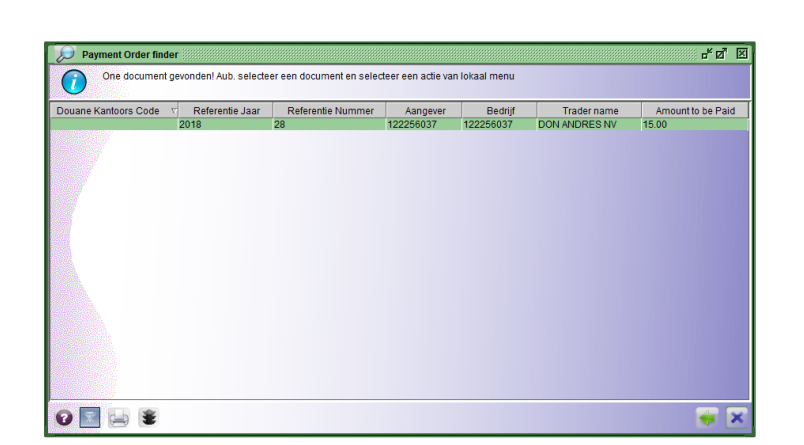

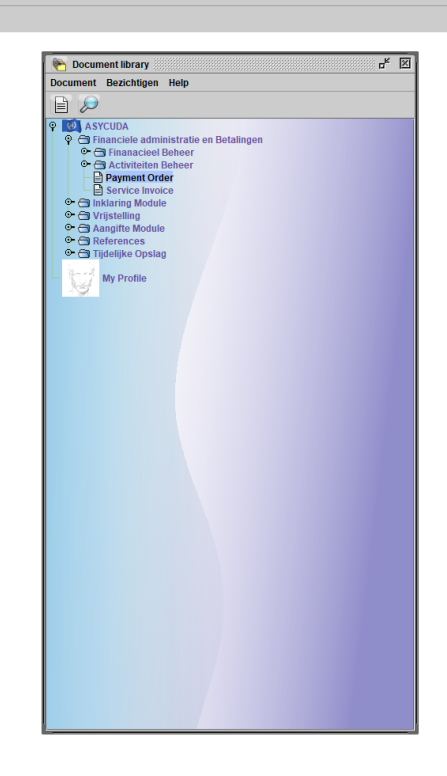

Rechts klik in de payment order en kies "Proceed to pay"

#### - o ×

16:04

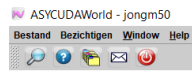

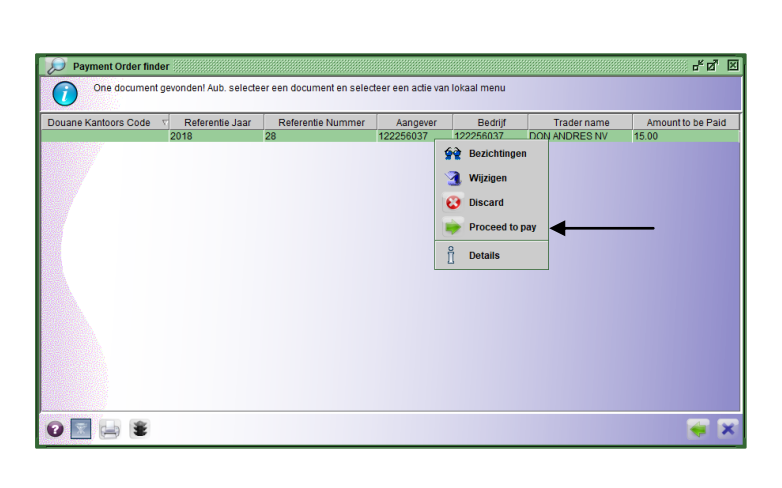

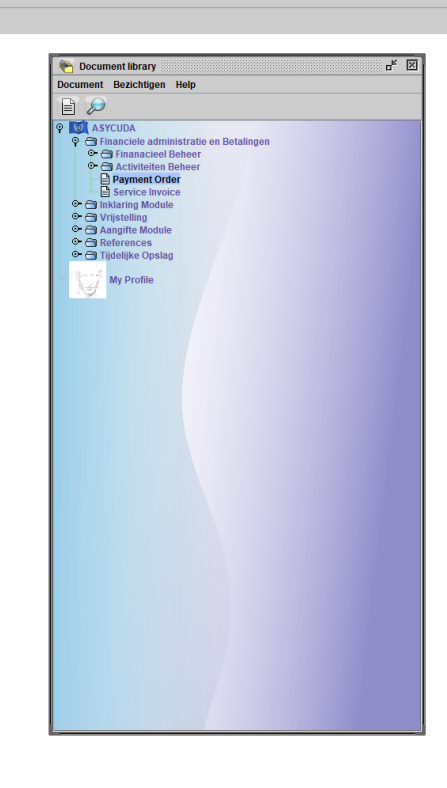

🐑 Document library 😥 Payment Order...

#### Kies dan voor "Do you want to pay using prepayment account ?" door het af te vinken

| Driter finder       p* g*       g*       g* <th g*<<="" th=""><th></th></th>                                                                                                    | <th></th>                                                                                                    |  |
|----------------------------------------------------------------------------------------------------|----------------------------------------------------------------------------------------------------|--|
| Order finder       p* g*       g*        g* <th <="" g*<="" th=""><th></th></th>                                                                                                    | <th></th>                                                                                                    |  |
| Order Inder       p* g*       g*       g* <thg*< th="">       g*       g*<th></th></thg*<>                                                                                                    |                                                                                                    |  |
| Drder Inder       p* [p]*       []*         document gevondent Aub. selecteer een adocument en selecteer een adie van lokaal menu                                                                                                    | 🐑 Document library 🛛 🗖 🖄                                                                                                    |  |
| Order Inder     p* g* g*       document gevonden / Aub. selecteer een document en selecteer een actie van lokaal menu       rs: Code     r       Referente Jaar     Referente Nummer       Aangever     Bedrijt       Trader name     Amount to be Paid       2018     28       122256037     DON ANDRES NV       15:00     Forceed to pay gereed       Payment Order Reference: 2018 - 28       Print pre-form       Do you want to pey using prepayment account?       Do you want to pey using prepayment account?                                                                                                    | Document Bezichtigen Help                                                                                                    |  |
| doument gevondent Aub. selecteer een doument en selecteer een actie van lokaal menu<br>rs Code <u>Referente Jaar</u> Referente Nummer Aangever<br>2018 28 12225037 12225037 DON AUDRES NV 15.00<br>Transactie voltooid <u>X</u><br>Proceed to pay gereed<br>Payment Order Reference: 2018 - 28<br>Print pre-form<br>Do you want to pay using prepayment account?<br>Do you want to pay using prepayment account?<br>Do you want to pay using prepayment account?<br>Do you want to pay using prepayment account?                                                                                                    |                                                                                                    |  |
| rs Code Referentie Jaar Referentie Nummer Aangever Bedrijt Trade name Amount to be Paid<br>2018 28 122256037 122256037 DON ANDRES NV 15.00<br>Transactie voltooid X<br>Proceed to pay gened<br>Payment Order Reference: 2018 - 28<br>Print pre-form<br>Do you want to pay using prepayment account?                                                                                                    |                                                                                                    |  |
| rs Code vi Referentie Nummer Aangever Bedrijf Trader name Amount to be Paid 2018 28 122256037 122256037 DON ANDRES NV 15.00                                                                                                    | Activiteiten Beheer                                                                                                    |  |
| Transactie voltooid ×                                                                                                    | Service Invoice                                                                                                    |  |
| Transactie voltooid       X         Proceed to pay gereed       Proceed to pay gereed         Print pre-form       Do you want to pay using prepayment account?         Image: Contract of the second second seco                                                                                                    | Inklaring Module                                                                                                    |  |
| Transactie voltooid       X         Proceed to pay gereed       Payment Order Reference: 2018 - 28         Print pre-form       Do you want to pay using prepayment account?         Image: Comparison of the payment of the payment account?       Image: Comparison of the payment account?                                                                                                    | Aangifte Module                                                                                                    |  |
| Transactie voltooid ×<br>Proceed to pay gened<br>Payment Order Reference: 2018 - 28<br>Print pre-form<br>Do you want to pay using prepayment account?<br>© © © © © © © © © © © © © © © © © © ©                                                                                                     | References     Tijdelijke Opslag                                                                                                    |  |
| Transactie voltooid       X         Image: Proceed to pay gereed       Proceed to pay gereed         Payment Order Reference: 2018 - 28       Image: Print pre-form         Image: Do you want to pay using prepayment account?       Image: Do you want to pay using prepayment account?         Image: Do you want to pay using prepayment account?       Image: Do you want to pay using prepayment account?                                                                                                    | My Profile                                                                                                    |  |
| Transactie voltooid       X         Image: Proceed to pay gereed Payment Order Reference: 2018 - 28         Image: Print pre-form         Image: Do you want to pay using prepayment account?         Image: Print pre-form         Image: Print pre-form <td>Not interesting the second second sec</td> | Not interesting the second second sec |  |
| Transactie voltooid     X       Proceed to pay gereed     Proceed to pay gereed       Payment Order Reference: 2018 - 28     Print pre-form       Do you want to pay using prepayment account?     Image: Count of the second of the second of the seco                                                                                                    |                                                                                                    |  |
| Proceed to pay gened     Payment Order Reference: 2018 - 28     Paintern Order Reference: 2018 - 28     Do you want to pay using prepayment account?                                                                                                    |                                                                                                    |  |
| Proceed to pay gened<br>Payment Order Reference: 2018 - 28  Print pre-form  Do you want to pay using prepayment account?  Do you want to pay using prepayment account?                                                                                                    |                                                                                                    |  |
| Payment Order Reference: 2018 - 28  Print pre-form Do you want to pay using prepayment account?  ©                                                                                                    |                                                                                                    |  |
| Print pre-form     Do you want to pay using prepayment account?     S                                                                                                    |                                                                                                    |  |
| Image: Print pre-form       Image: Do you want to pay using prepayment account?       Image: Do you want to pay using prepayment account?       Image: Do you want to pay using prepayment account?                                                                                                    |                                                                                                    |  |
| Image: Constraint of the second second sec                                                                                                    |                                                                                                    |  |
|                                                                                                    |                                                                                                    |  |
|                                                                                                    |                                                                                                    |  |
|                                                                                                    |                                                                                                    |  |
|                                                                                                    |                                                                                                    |  |
|                                                                                                    |                                                                                                    |  |
|                                                                                                    |                                                                                                    |  |
|                                                                                                    |                                                                                                    |  |
|                                                                                                    |                                                                                                    |  |
|                                                                                                    |                                                                                                    |  |
|                                                                                                    |                                                                                                    |  |
|                                                                                                    |                                                                                                    |  |

🐑 Document library 😥 Payment Order...

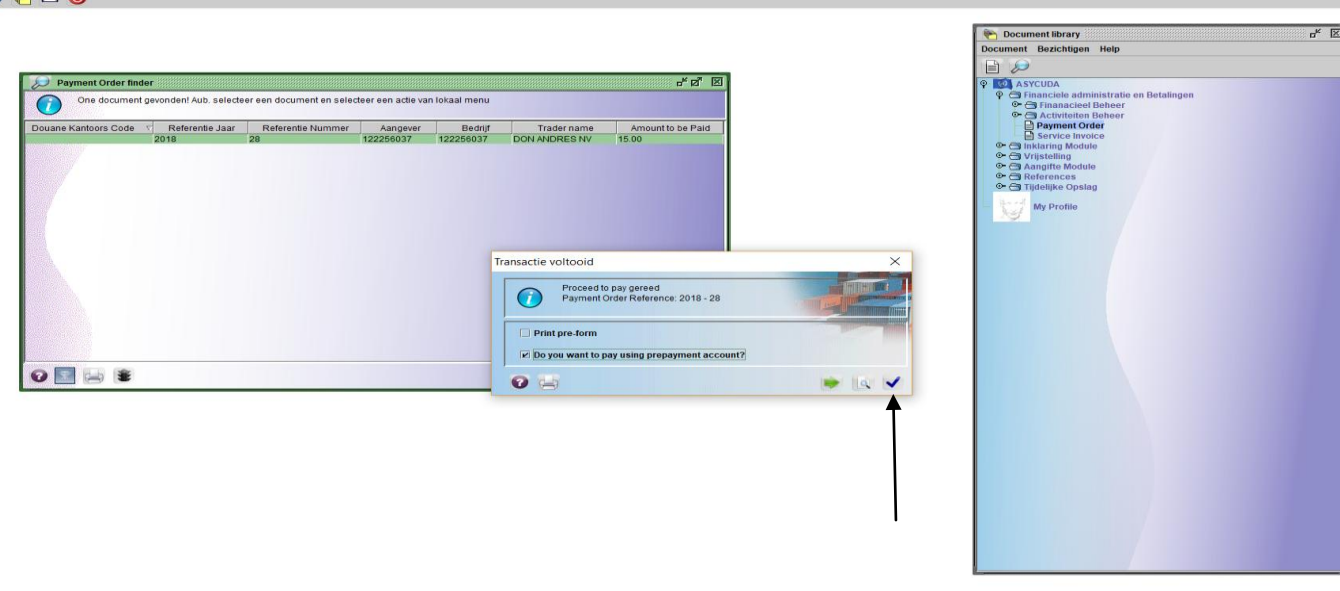

🐑 Document library 🛛 🔎 Payment Order...

Na op de blauwe vink te klikken komt deze veld te voorschijn

| mini Michael Media<br>mini Michael Media<br>Mini Michael Media<br>Mini M                                                                                                    | SYCUDAWorld - jongm50                                                   |                                         |  |  | – o > |
|----------------------------------------------------------------------------------------------------|-------------------------------------------------------------------------|-----------------------------------------|--|--|-------|
|                                                                                                    | nd Bezichtigen <u>W</u> indow <u>H</u> elp                              |                                         |  |  |       |
| Symmet Control   Symmet Control   Symmet                                                                                                    | / 😮 🍋 🖂 🎯                                                               |                                         |  |  |       |
| Name       Address       Address                                                                                                    | yment Order - Pay with prepayment account [n/a]                         |                                         |  |  | 막 다   |
|                                                                                                    | ind Opmaken Bezichtigen Help                                            |                                         |  |  |       |
| Avgreent Code     Particle Code   Particle Code                                                                                                    | V 🔎 🕨 🔽                                                                 |                                         |  |  | 100 % |
| Beyreint Crider     Aargevent Code   Bedrijfs Code   Prepriement Order Number   Prepriement Order Number   Prepriement occom   Dera Molis NV   Downowski NV   Concolina NV   Concolina NV   Virture State   Aangevent Statementie   Registratie Referentie   Omschrijk   Stand   Aangevent Statementie   Code   Scont   Referentie   Scont   Referentie                                                                                                    | ASYCUDA                                                                 |                                         |  |  |       |
| Aargeven Cole<br>Tizzzesory<br>Tizzzesory<br>Tiz | ayment Order                                                            |                                         |  |  |       |
| provested Stav<br>provested Stav<br>provested Stav                                                                                       | angevers Code Bedrijfs Code<br>22256037 122256037<br>am on Afrae        | Payment Order Number<br>2018 28         |  |  |       |
| Cuince Ceinde Bedrag:                                                                                                    | ON ANDRES NV<br>ON ANDRES NV<br>ON ANDRES NV<br>ROOT DAVELAAR 137<br>VT | Prepayment account                      |  |  |       |
| Aangleren Referentie Registratie Referentie Omschrijvi. Sund Aanslag Bedrag<br>Aangevers Referentie Kantoor Registratie Referentie Omschrijvi. Sund Aanslag Bedrag<br>Totale Aangliftes Balans: 0.00<br>uudere Kosten<br>Ode Soort Referentie Bedrag<br>WCP Vertrekgass NH01 2018 19 ORSONAL 15.00<br>Total Bedrag van Transacties: 15.00                                                                                                    | uracao                                                                  | Geïnde Bedrag: 15.00                    |  |  |       |
| Angerers Referentie Reprinte Referentie Omschrijvi Stand Aanslag Bedrag   Aangerers Referentie Kantoor   Registratie Referentie Omschrijvi   Stand Aanslag Bedrag   Code Soort   Referentie Bedrag   Code Soort   Referentie Stand   Bedrag   Code Soort   Referentie Bedrag   Code Soort   Referentie Stand   Bedrag   Code Soort   Referentie Stand   Bedrag   Code Soort   Referentie Stand   Bedrag   Code Soort   Referentie Stand   Bedrag   Code Soort   Referentie Stand   Bedrag                                                                                                    | angiften Desistantis Defe                                               | rentia Omreky Annalas Badan             |  |  |       |
| Aangevers Referentie Kantoor Registratie Referentie Omschrijvi. Stand Aanslag Bedrag                                                                                                    |                                                                         | Additional Constant Additional Deciding |  |  |       |
| Image: Soute Angiftes Balans:     0.00       Andere Kostea     0.00       Code     Soort     Referentie       Bedrag     Image: Stand       Vertrekpass     NH01 2018 19       OrligiNaL     15.00       Image: Stand Bedrag van Transacties:     15.00                                                                                                    | Aangevers Referentie Kantoor Registratie Refer                          | rentie Omschrijvi Stand Aanslag Bedrag  |  |  |       |
| Totale Aangiftes Balans:     Totale Aangiftes Balans:     Code   Soort   Referentie     Bedrag     VKP   Vertrekpass     N101 2018 19     ORIGINAL     15.00     Image: Code     Soort     Referentie     Bedrag     Image: Code     Soort     Referentie     Bedrag     Image: Code     Soort     Referentie     Bedrag     Image: Code     Soort     Referentie     Bedrag     Image: Code     Soort     Referentie     Bedrag     Image: Code     Soort     Referentie     Bedrag     Image: Code     Soort     Referentie     Bedrag     Image: Code     Soort     Referentie     Bedrag     Image: Code     Soort     Referentie     Image: Code     Image: Code     Image: Code     Image: Code     Image: Code <td></td> <td></td> <td></td> <td></td> <td></td>                                                                                                    |                                                                         |                                         |  |  |       |
| Totale Angiftes Balans:     Totale Angiftes Balans:     Code   Soort   Referentie     Bedrag   VKP     Vertrekpass     NH01 2018 19     ORIGINAL     15.00                                                                                                    |                                                                         |                                         |  |  |       |
| Totale Aangiifes Balans:     0.00       indere Kosten     Bedrag       Code     Soort     Referentie     Bedrag       VKP     Vertrekpass     NH01 2018 19     ORIGINAL     15.00                                                                                                    |                                                                         |                                         |  |  |       |
| Indere Koten-<br>Lode Soort Referentie Bedrag<br>Code Soort Referentie Stand Bedrag<br>VKP Vertrekpass NH01 2018 19 ORIGINAL 1500<br>Totaal Bedrag van Transacties: 15.00<br>Emereen                                                                                                    |                                                                         | Totale Aangiftes Balans: 0.00           |  |  |       |
| Code     Soort     Referentie     Bedrag       Code     Soort     Referentie     Bedrag       VKP     Vertrekpass     NH01 2018 19     ORIGINAL     1500                                                                                                    | ndere Kosten                                                            |                                         |  |  |       |
| Code     Soort     Referentie     Stand     Bedrag       VKP     Vertrekpass     NH01 2018 19     ORIGINAL     15.00                                                                                                    | ode Soort Referentie                                                    | Bedrag                                  |  |  |       |
| Code     Soort     Referentie     Stand     Bedrag       VKP     Vertrekpass     NH01 2018 19     ORIGINAL     15.00                                                                                                    |                                                                         |                                         |  |  |       |
| remeen                                                                                                    | Code Soort NH01 2019 10                                                 | Referentie Stand Bedrag                 |  |  |       |
| Totaat Bedrag van Transacties: 15.00                                                                                                    |                                                                         |                                         |  |  |       |
| Totaal Bedrag van Transacties: 15.00                                                                                                    |                                                                         |                                         |  |  |       |
| Totaal Bedrag van Transacties: 15.00                                                                                                    |                                                                         |                                         |  |  |       |
| Totaal Bedrag van Transacties: 15.00                                                                                                    |                                                                         |                                         |  |  |       |
| annea                                                                                                    |                                                                         | Totaal Bedrag van Transacties: 15.00    |  |  |       |
|                                                                                                    | meen                                                                    |                                         |  |  |       |

Alle gegevens zijn al door Asycuda World ingevuld. U moet nu uw prepayment account nummer en uw pin code invullen.

Bij het aanvragen van een prepayment account bij de Douane hoofd kantoor te Pietermaai, afdeling Financieel administratie, krijg je een accountnummer en een pin code. De pincode moet je direct veranderen naar jouw eigen pincode. In dit voorbeeld is de Prepayment account PP001 en de pincode is 1234.

16:14

| larend Uniteden Konton Bis<br>Denet Oder For den Brogenetie Laccord (ad)<br>Barger Order Brokenetie<br>Papert Order<br>Papert Order<br>Pa                                                                                                    | (CUDAWorld - jongm50                           |                                       |      |      | - 0 > |
|----------------------------------------------------------------------------------------------------|------------------------------------------------|---------------------------------------|------|------|-------|
|                                                                                                    | Bezichtigen Window Help                        |                                       |      |      |       |
| Represent Configer Proventional Interesting Provident Configer Provident Configer Provide                                                                                                    | 0 🍋 🖂 🎱                                        |                                       | <br> | <br> |       |
| Asymptete Code     Programment Codes     Programment Codes     Codes     Codes     Soort     Referention     Programment Codes     Codes     Non-     Codes     Soort     Referention     Programment Codes     Viotational Referention     Biologicational Referention     Programment                                                                                                    | nent Order - Pay with prepayment account [n/a] |                                       |      |      |       |
| Asrgevers Referentie     Kantoen     Registratie Referentie     Mantoen     Onselv:     Anagevers Referentie     Kantoen     Referentie     Soort     Referentie     Soort                                                                                                    |                                                |                                       |      |      | 100 % |
| Primeri     Angevers Code   Bedriji Code   Prijement Order     Angevers Code   Bedriji Code   Prijement Order   Prijement Order   Prijement Order   Prijement Order   Prijement Order   Prijement Order   Prijement Order   Prijement Order   Prijement Order   Prijement Order   Prijement Order Stewing   Steort   Registratis Referentie   Order Kotan   Code   Soott   Referentie   Referentie   Order Kotan   Code   Soott   Referentie   Referentie   Referentie   Referentie   Order Kotan   Code   Soott   Referentie   Referentie   Referen                                                                                                    |                                                |                                       |      | -    |       |
| Payment Order     Anagovers Referentile     Rangivers Referentile     Totale Aangihres Balans:     0.000     Nudere Kotsen     Code     Soort     Referentile     Bedrightes Balans:     0.000     Nudere Kotsen     Code     Soort     Referentile     Bedrightes Balans:     0.000     Nudere Kotsen     Code     Soort     Referentile     Soort     Referentile     Soort     Referentile     Soort     Referentile     Soort     Referentile     Soort     Referentile     Soort     Referentile     Soort     Referentile     Soort     Referentile     Soort                                                                                                    | ASYCUDA                                        |                                       |      |      |       |
| Angevers Code Soort Referentie Referentie Balans: 0000 MHCH SM Bodrag Dollar MHCH 2019 19 OHGHALL 1500 DOLLAR 1500 DOLLAR 1500                                                                                                    | yment Order                                    |                                       |      |      |       |
| angever Referentie Kantoor Registratie Referentie Omschrijvi. Stand Aansiag Bedrag there Koston  Code Soort Referentie Referentie Referentie Balan:  Code Soort Referentie Referentie Stand Bedrag  Code Soort Referentie Stand Bedrag  Code Soort Referentie Stand Bedrag  Code Stand Bedrag  Code                                                                                                    |                                                |                                       |      |      |       |
| 2225607<br>(12225607<br>(1226607<br>(1226607<br>(1226607 | ngevers Code Bedrijfs Code                     | Payment Order Number                  |      |      |       |
| Dar Andres S W<br>Dar Andres S W<br>RAD TABLES S W<br>Dar Andres S W<br>RAD TABLES S W<br>Dar Andres S W<br>RAD TABLES S W<br>Dar Andres S W<br>Dar Andres S W<br>Dar Andres S W<br>Dar Andres S W<br>Dar Andres S W<br>Dar Martine Balans:<br>Dar Angevers Referentie Conschrijvi Stand Aanslag Bedrag<br>Dar Sort Referentie Bedrag<br>Dar Angevers Referentie Stand Bedrag<br>Dar Sort Referentie Stand Bedrag<br>RP Vertrekpass Niel 2018 19 ORGIAAL 15.00                                                                                                    | 122256037 122256037                            | 2018 28                               |      |      |       |
| ON ANDER SW<br>WOOD DAVELARA 137<br>Y<br>We wood by the second second s                                                                                                    | N ANDRES NV                                    | Prepayment account                    |      |      |       |
| Geinde Bedrag: 15.00     nagevers Referentie     Registratie Referentie     Omschr     Aanstag Bedrag     Aangevers Referentie     Manoor     Registratie Referentie     Omschr     Aanstag Bedrag     Output     Output <t< td=""><td>N ANDRES NV<br/>OOT DAVELAAR 137</td><td>PP001</td><td></td><td></td><td></td></t<>                                                                                                    | N ANDRES NV<br>OOT DAVELAAR 137                | PP001                                 |      |      |       |
| Ingevers Referentie Registratie Referentie Omschrijvi Stand Aanslag Bedrag<br>Aangevers Referentie Kantoor Registratie Referentie Omschrijvi Stand Aanslag Bedrag<br>Totale Aangiftes Balans: 0.00<br>dere Kosten<br>de Scort Referentie Bedrag<br>KP Vertrekpass NH01 2018 19 ORGMAL 15.00                                                                                                    | r<br>racao                                     | Contrada Bardarana de 600             |      |      |       |
| ngifen Registratie Referentie Omschrijvi Stand Aanslag Bedrag<br>Aangevers Referentie Kantoor Registratie Referentie Omschrijvi Stand Aanslag Bedrag<br>Totale Aangiftes Balans: 0.00<br>dere Kosten<br>de Soort Referentie Bedrag<br>Code Soort Referentie Bedrag<br>KP Vertrekpass HH01 2018 19 ORiGINAL 15.00                                                                                                    |                                                | Geinde Bedrag: 15.00                  |      |      |       |
| Angevers Referentie Referentie Omschr Aanslag Bedrag Angevers Referentie Kantoor Registratie Referentie Omschrijvl Stand Aanslag Bedrag Totale Aangiftes Balans: 0.00  Adere Kosten Ode Soort Referentie Bedrag Code Soort Referentie Stand Bedrag ORiciNAL 1500 160 160 160 160 160 160 160 160 160 1                                                                                                    | ngiften                                        |                                       |      |      |       |
| Aangevers Referentie Kantoor Registratie Referentie Omschrijvi Stand Aanslag Bedrag<br>Totale Aangiftes Balans: 0.00<br>ndere Kosten                                                                                                    | ngevers Referentie Registratie Refe            | orentie Omschr Aanslag Bedrag         |      |      |       |
| Aangevers Referentie Kantoor Registratie Referentie Omschrijvi, Stand Aanslag Bedrag<br>Totale Aangiftes Balans:<br>0.00<br>Ndere Kosten                                                                                                    |                                                |                                       |      |      |       |
| Totale Aangiftes Balans: 0.00   ode Soort   Referentie Bedrag   Code Soort   Referentie Stand   Bedrag   (KP) Vertrekpass   NH01 2018 19 ORIGINAL                                                                                                    | Aangevers Referentie Kantoor Registratie Refe  | entie Omschrijvi Stand Aanslag Bedrag |      |      |       |
| Totale Aangiftes Balans:     0.00     oder Kosten     oder Soort     Referentie     Bedrag     Code     Soort     Referentie     Bedrag     Prive     Vertrekpass     NH01 2018 19     ORIGINAL     15.00     Image: Code Soort     Referentie     Stand     Bedrag     Image: Code Soort     Referentie     Image: Code Soort     Referentie     Image: Code Soort     Referentie     Image: Code Soort     Referentie     Image: Code Soort     Referentie     Image: Code Soort     Referentie     Image: Code Soort     Referentie     Image: Code Soort     Referentie     Image: Code Soort     Referentie     Image: Code Soort     Referentie     Image: Code Soort     Referentie     Image: Code Soort     Referentie     Image: Code Soort     Referentie     Image: Code Soort     Referentie <td></td> <td></td> <td></td> <td></td> <td></td>                                                                                                    |                                                |                                       |      |      |       |
| Interview     Interview                                                                                                    |                                                |                                       |      |      |       |
| Interpretation     Interpretation     Interpretation <td></td> <td></td> <td></td> <td></td> <td></td>                                                                                                    |                                                |                                       |      |      |       |
| Totale Angiftes Balans:     0.00       addre Kosten       ode     Soort     Bedrag       Code     Soort     Referentie     Bedrag       /KP     Vertrekpass     NH01 2018 19     ORiGINAL     15.00                                                                                                    |                                                |                                       |      |      |       |
| Indee Aangittes Balans: UUU<br>dee Kosten<br>de Soort Referentie Balans: UUU<br>Code Soort Referentie Stand Bedrag<br>KRP Vertrekpass NH01 2018 19 ORIGINAL 15.00                                                                                                    |                                                |                                       |      |      |       |
| Code     Scort     Referentie     Bedrag       Code     Scort     Referentie     Bedrag       KP     Vertrekpass     NH01 2018 19     ORIGINAL     15.00                                                                                                    |                                                | Totale Aangiftes Balans: 0.00         |      |      |       |
| Code     Soort     Referentie     Stand     Bedrag       KP     Vertrekpass     NH01 2018 19     ORKGINAL     15.00                                                                                                    | ere Kosten<br>de Soort Referentie              | Bedrag                                |      |      |       |
| Code         Soort         Referentie         Stand         Bedrag           KP         Vertrekpass         NH01 2018 19         ORIGINAL         15.00                                                                                                    |                                                |                                       |      |      |       |
| KP Vertrekpass NH01 2018 19 ORIGINAL 15.00                                                                                                    | Code Soort                                     | Referentie Stand Bedrag               |      |      |       |
|                                                                                                    | (P Vertrekpass NH01 2018 19                    | ORIGINAL 15.00                        |      |      |       |
|                                                                                                    |                                                |                                       |      |      |       |
|                                                                                                    |                                                |                                       |      |      |       |
|                                                                                                    |                                                |                                       |      |      |       |
|                                                                                                    |                                                |                                       |      |      |       |
| Totaal Bodrag van Transacties: 15.00                                                                                                    |                                                | Totaal Bedrag van Transacties: 15.00  |      |      |       |
| emeen                                                                                                    | neen                                           |                                       |      |      |       |
|                                                                                                    | Document library                               |                                       |      |      | 1     |

Nu klik je op het vinkje links boven op je scherm om het te betalen.

| ASYCUDAWorld - jongm50                            |                                      |  |      | - 0 )      |
|---------------------------------------------------|--------------------------------------|--|------|------------|
| tand Bezichtigen Window Help                      |                                      |  |      |            |
| 0 🖻 🖂 🥘                                           |                                      |  | <br> |            |
| ayment Order - Pay with prepayment account [n/a]  |                                      |  |      | ef C5      |
|                                                   |                                      |  |      | 100 %      |
|                                                   |                                      |  |      | 100 %      |
| ASYCUDA                                           |                                      |  |      |            |
| Payment Order                                     |                                      |  |      |            |
|                                                   |                                      |  |      |            |
| angevers Code Bedriifs Code                       | Payment Order Number                 |  |      |            |
| 22256037 122256037                                | 2018 28                              |  |      |            |
| Naam en Adres<br>DON ANDRES NV                    | Prepayment account                   |  |      |            |
| DON ANDRES NV<br>SROOT DAVELAAR 137               | PP001                                |  |      |            |
| IVT<br>uracao                                     | Caïnda Badrana 1500                  |  |      |            |
|                                                   | Genide Bedrag:                       |  |      |            |
| angiften                                          |                                      |  |      |            |
| angevers Referentie Registratie Refere            | ntie Omschr Aanslag Bedrag           |  |      |            |
| Assessment Petersette Kenters Devistratio Deferen | ntia Omerkeiini Stand Annelan Padran |  |      |            |
| Aungevers helefende handos hegistade helefen      | Autolog Scalag                       |  |      |            |
|                                                   |                                      |  |      |            |
|                                                   |                                      |  |      |            |
|                                                   |                                      |  |      |            |
|                                                   |                                      |  |      |            |
|                                                   | l otale Aangittes Balans: 0.00       |  |      |            |
| code Soort Referentie                             | Bedrag                               |  |      |            |
|                                                   |                                      |  |      |            |
| Code Soort                                        | Referentie Stand Bedrag              |  |      |            |
| VKP Vertrekpass NH01 2018 19                      | ORIGINAL 15.00                       |  |      |            |
|                                                   |                                      |  |      |            |
|                                                   |                                      |  |      |            |
|                                                   |                                      |  |      |            |
|                                                   | Totaal Bedrag van Transacties: 15.00 |  |      |            |
| emeen                                             |                                      |  |      |            |
| Document library                                  |                                      |  |      | [ <b>.</b> |
|                                                   |                                      |  |      |            |

Klik nu op het blauwe vink om de betaling te valideren.

Als je de kwitantie direct wil afdrukken, klik je dan op "Kwitantie Afdrukken" en daarna op het blauwe vink

| ASYCUDAWorld - jongm50                                 |                                                                          |   |  | - 0 ×  |
|--------------------------------------------------------|--------------------------------------------------------------------------|---|--|--------|
| estand Bezichtigen <u>W</u> indow <u>H</u> elp         |                                                                          |   |  |        |
| 🔎 🛿 🍋 🥥                                                |                                                                          |   |  |        |
| Payment Order - Pay with prepayment account [n/a]      |                                                                          |   |  | 막 다    |
| lestand Opmaken Bezichtigen Help                       |                                                                          |   |  |        |
|                                                        |                                                                          |   |  | 100 %  |
| ASYCUDA                                                |                                                                          |   |  |        |
|                                                        |                                                                          |   |  | A mini |
| Payment Order                                          |                                                                          |   |  |        |
|                                                        |                                                                          |   |  |        |
| Aangevers Code Bedrijfs Code<br>122256037 122256037    | Payment Order Number 2018 28                                             |   |  |        |
| Naam en Adres                                          |                                                                          |   |  |        |
| DON ANDRES NV                                          | Prepayment account PP001                                                 |   |  |        |
| GROOT DAVELAAR 137<br>NVT                              |                                                                          |   |  |        |
| Curacao                                                | Geïnde Bedrag: 15.00                                                     |   |  |        |
|                                                        | Transactie voltooid                                                      | X |  |        |
| Aangevers Referentie Registratie Referenti             | e Omschr                                                                 |   |  |        |
|                                                        | Pay with prepayment account gereed<br>Payment Order Reference: 2018 - 28 |   |  |        |
| Aangevers Referentie Kantoor Registratie Referentie    | Omschrijvi Stand                                                         |   |  |        |
|                                                        | 🗌 Kwitantie Afdrukken                                                    |   |  |        |
|                                                        | 0 5                                                                      |   |  |        |
|                                                        |                                                                          |   |  |        |
|                                                        |                                                                          |   |  |        |
|                                                        | Totale Aangiftes Balans: 0.00                                            |   |  |        |
| rAndere Kosten                                         |                                                                          |   |  |        |
| Code Soort Referentie                                  | Bedrag                                                                   |   |  |        |
|                                                        |                                                                          |   |  |        |
| Code Soort                                             | Referentie Stand Bedrag                                                  |   |  |        |
| VNP Veruekpass NH01 2018 19                            | OKIGINAL 15.00                                                           |   |  |        |
|                                                        |                                                                          |   |  |        |
|                                                        |                                                                          |   |  |        |
|                                                        |                                                                          |   |  |        |
|                                                        | Totaal Bedrag van Transacties: 15.00                                     |   |  |        |
| Algemeen                                               |                                                                          |   |  |        |
| 🍋 Document library 😥 Payment Order 🖹 Payment Order - P |                                                                          |   |  | []     |

## Alleen na betaling en nadat de Douane de uitklaring manifest gegevens heeft gecontroleerd en het vertrek heeft gevalideerd, kan de belanghebbende het vertrekpas uitprinten.

Nadat de Douane de uitklaring manifest heeft gevalideerd kan je het vertrekpas printen. Open Asycuda World en klik op: <Asycuda>, <Data Beheer>, <Handmatige Data Invoer>, <Algemeen Deel>

#### Rechts klik op "Algemeen Deel" en kies "Vinden"

 ► ASYCUDAWorld - jongm50

 Bestand
 Bezichtigen
 Window
 Help

 ↓
 ⑦
 ●
 ✓

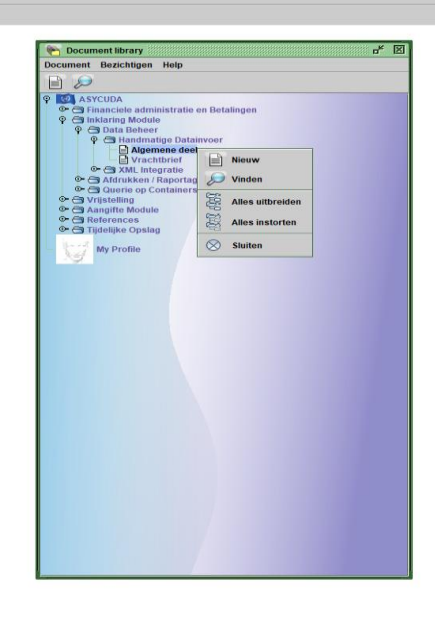

٥

09:40

🐑 Document library

#### Vul de gegevens van de uitklaring manifest in (uiklaring manifest 2018 19) en klik daarna op het vergrootglas

| Image: Second Second Secon                                                                                                    | gen <u>W</u> indow <u>H</u> e                                                                                   | lp                                                                                                    |                                        |                                                      |  |                                                                                                    |
|----------------------------------------------------------------------------------------------------|----------------------------------------------------------------------------------------------------|----------------------------------------------------------------------------------------------------|----------------------------------------|------------------------------------------------------|--|----------------------------------------------------------------------------------------------------|
| ✓       Maximum deal finder: Yundan       0"       ©         ✓       Abgeweine deal finder: Yundan       0"       ©         ✓       Abgeweine deal finder: Yundan       0"       ©         ✓       Abgeweine deal finder: Yundan       0"       ©         ✓       Abgeweine deal finder: Yundan       0"       ©       ©       Occument Harry       0"         ✓       Maximum dir       1       1       1       0"       Occument Harry       0"       0"       Occument Harry       0"       0"       0" </th <th></th> <th></th> <th></th> <th></th> <th></th> <th></th>                                                                                                    |                                                                                                    |                                                                                                    |                                        |                                                      |  |                                                                                                    |
| ✓     Agenere deal finder : Vinden     0*     I       ✓     Ab versite data voar specifieke documente     Boochmeent Backtigten     Help       ✓     Manama data vaar de #1     vaar de #2     I     I       ✓     Manama data vaar de #1     vaar de #2     I     I     I       ✓     Manama data vaar de #1     vaar de #2     I     I     I     I       ✓     Manama data vaar de #1     vaar de #2     I     I     I     I       ✓     Manama data vaar de #2     Vaar data vaar de #2     I     I     I     I       ✓     Manama data vaar de #2     I     I     I     I     I     I       ✓     Manama data vaar de #2     I     I     I     I     I     I     I       ✓     Manama data vaar de #2     I     I     I     I     I     I     I     I     I     I     I     I     I     I     I     I     I     I     I     I     I     I     I     I     I     I     I     I     I     I     I     I     I     I     I     I     I     I     I     I     I     I     I     I     I     I     I <th></th> <th></th> <th></th> <th></th> <th></th> <th></th>                                                                                                    |                                                                                                    |                                                                                                    |                                        |                                                      |  |                                                                                                    |
| Verteidatum al Anglite Module Zeoluchkartini<br>Registrate al Anglite Module Zotta<br>Zahum kn egistrate al Anglite Module Zotta<br>Zahum kn egistrate al Anglite Module Zotta<br>Singping Agent al Anglite Module Zotta<br>Singping Agent Agent Agent | Algemene d<br>Algeme<br>Naam<br>Document Status<br>Barcode<br>Code Aangiftekantt<br>Laspiaats<br>Reis-Afuchtumm | eel finder : Vinden<br>frin data voor selectie<br>ne deel te zoeken<br>al<br>al<br>al<br>al<br>al<br>al<br>al<br>al<br>al<br>al | criteria, en ga verder om<br>waarde #1 | u <sup>r</sup> ⊠<br>specifieke document<br>waarde #2 |  | Cocument library     p <sup>e</sup> Document library     p <sup>e</sup> Document Bezichtigen Help       Image: Second Second |
| Registrategianta particular point of the second second sec                                                                                                    | Vertrekdatum<br>Zooll uchtvoortmii                                                                              | al                                                                                                    |                                        |                                                      |  | Aangifte Module     References                                                                                                    |
|                                                                                                    | Registratienummer<br>Registratiejaar<br>Datum van registra<br>Ship Name<br>Shipping Agent                       | gelijk<br>gelijk<br>ie al<br>al<br>al                                                                                           | 19<br>2018                             |                                                      |  | • Ch Tidelike Opslag<br>My Profile                                                                                                    |
|                                                                                                    |                                                                                                    | 2                                                                                                    |                                        |                                                      |  |                                                                                                    |
|                                                                                                    |                                                                                                    |                                                                                                    |                                        |                                                      |  |                                                                                                    |

Rechts klik op de uitklaring manifest gegevens en kies voor "Print departure card"

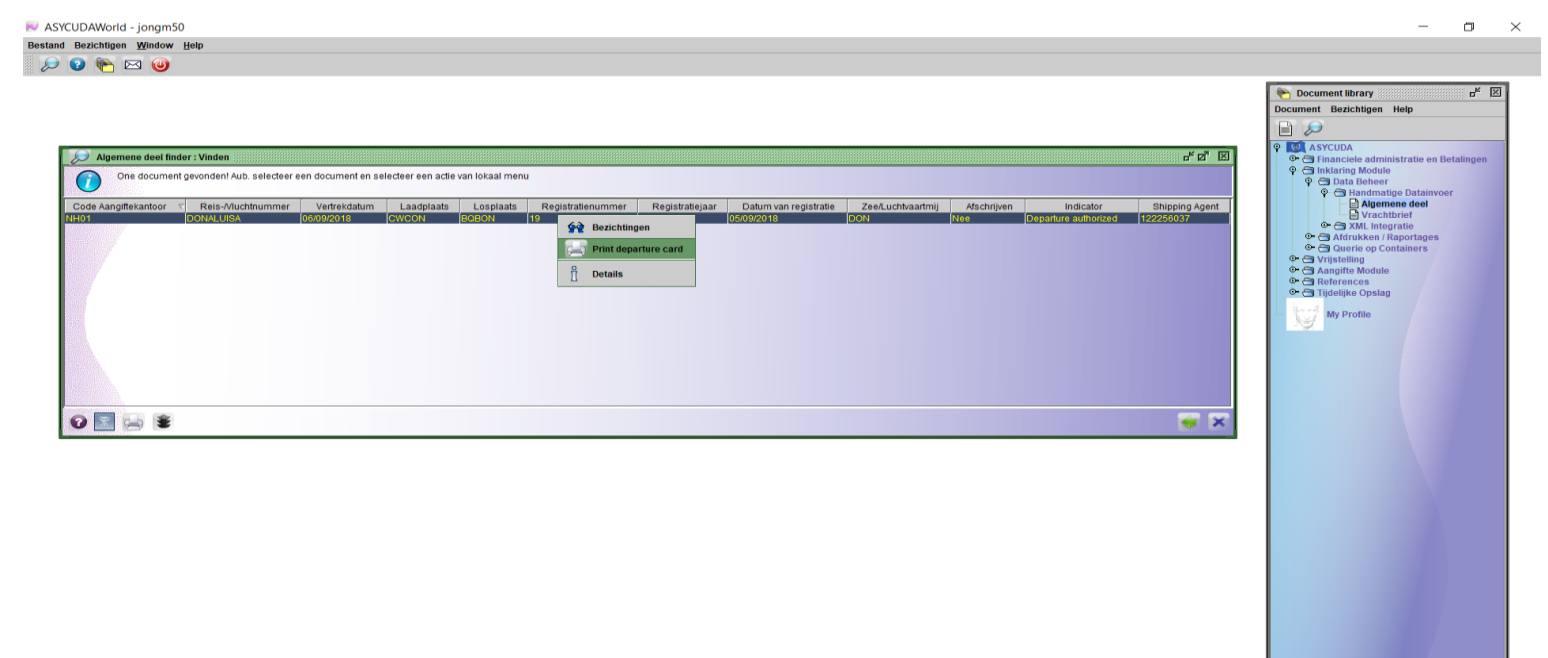

| Document library     Algemene deel.      ASYCUDAWorld - jongm50  Besti     Opt13c5024611842431303 mdf - Adobe Reader |                                                                                  |                                  | - 0.57                                                                                                    |
|----------------------------------------------------------------------------------------------------|----------------------------------------------------------------------------------|----------------------------------|----------------------------------------------------------------------------------------------------|
| File Edit View Window Help                                                                                           |                                                                                  | *                                |                                                                                                    |
|                                                                                                    | REGERING VAN CURAÇAO<br>V E R T R E K P A S<br>BEWIJS, VERVANGENDE DE VERTREKPAS | **                               | Document library     Document library     Document Bezichtigen Help     Document Bezichtigen Help     O    Software     O    Dinacties administratie en Betalingen     O    Dinacties administratie en Betalingen     O    Dinacties administratie en Betalingen     O    Dinacties Astronome     O    Dinacties Administratie en Betalingen     O    Dinacties Astronome     O    Dinacties Astronome     O    Dinacties Administraties     O    Dinacties Administraties     O    Dinacties Administraties     O    Dinacties Astronome     O    Dinacties Administraties     O    Dinacties Administraties     O    Dinacties Adminitent     O    Dinacties     O    Dinacties     O    Dinacties Adm |
| Vertrekpas:<br>Kwitatie:                                                                                             | 2018 16<br>FPC 2018 P21 (15.00ANG)                                               |                                  | Ouverland reactor and outgets     Ouverland reactor and outgets     Ouverland reactor and outgets     Ouverland reactor and outgets     Ouverland reactor and outgets     Ouverland reactor and outgets     Ouverland reactor and outgets     Ouverland reactor and outgets                                                                                                    |
| Schipper/Gezagvoerder:<br>Vervoersnaam:<br>Tonnage van het vervoer:<br>Transportbestemming:                          | HECTOR BERNABELA<br>DONA LUISA1<br>50,000.00 net; 100,000.00 gross<br>BONAIRE -  | (*) Website verification service |                                                                                                    |
| Geautoriseerd op:<br>Gemachtigd door:                                                                                | 26/09/2018<br>Gio Burk<br>Namens de Directeur Douane Curaçao                     |                                  |                                                                                                    |
| Deze vertrekpas of het bewijs moet v                                                                                 | óór het vertrek aan de loods of aan een ambtenaar worden afgegeven.              |                                  |                                                                                                    |
| (*) http://192.100.1.15:9080/docu                                                                                    | mentValidatorClient/faces/views/viewer.xhtml?reference=201816                    |                                  |                                                                                                    |
| 🐑 Document library 🛛 😥 Algemene deeL.                                                                                |                                                                                  |                                  | ₽₽₩\$09:59                                                                                                    |

Het vertrekpas komt tevoorschijn in pdf formaat. Je kan het printen of opslaan. De barcode scanner en de website adres kunnen door welke instantie dan ook ter wereld gebruikt worden om te verifiëren dat het vertrekpas door de Douane Curaçao is afgegeven. Voor de barcode scanner kan je zelfs je mobiele telefoon gebruiken. Je kunt de saldo van je prepayment account in Asycuda World nagaan door te klikken op: >Asycuda>, <Financieel administratie en Betalingen>, <Financieel Beheer>, <Betalingen>, en dan rechts klikken op "Vooruit betalingsrekening"

N ASYCUDAWorld - jongm50 Bestand Bezichtigen Window Help

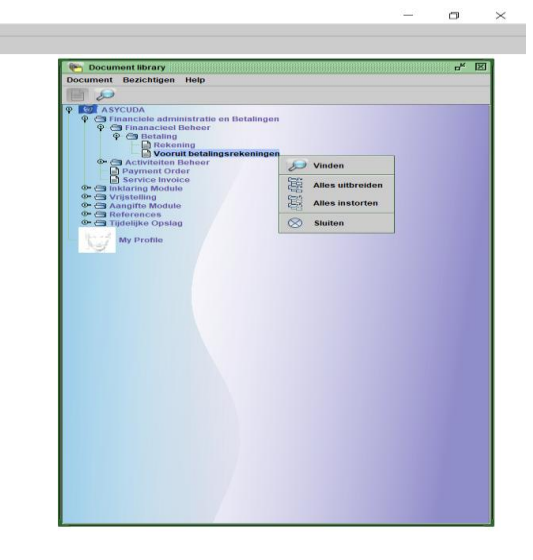

🐑 Document library

Kies dan op "Vinden" en vul je prepayment account nummer, PP001 in.

ASYCUDAWorld - jongm50 Bestand Bezichtigen Window Help

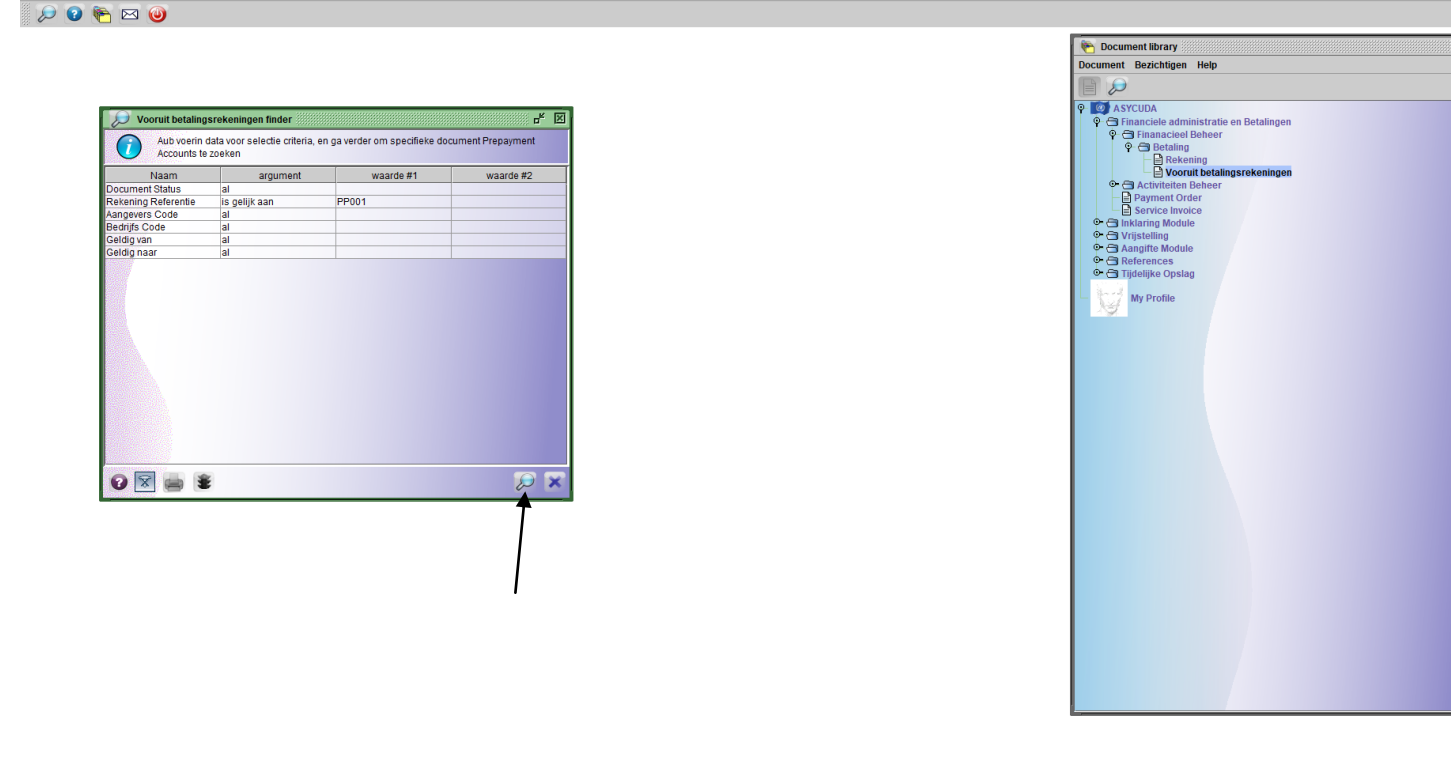

🐑 Document library 😥 Vooruit betalin...

11:25

11:18

o ×

ъ<sup>к</sup> Х

Klik nu op het vergrootglas

Rechts klik en kies voor "Rekening opsomming". (Als je de pin code wil veranderen kies je "Pin Change")

#### Nord - jongm50 estand Bezichtigen Wi ow Help 🔎 🕢 🍋 🖂 🎯 Contemporary Document library Document Bezichtigen Help r∗ ⊠ ASYCUDA or⊠ ⊠ 🔎 Vooruit betalingsrekeningen finder Finance Finance Fin One document gevonden! Aub. selecteer een document en selecteer een actie van lokaal menu Aangevers Code Bedrijfs Code ening Referentie Geldig van Geldig naar Activite Paymon Service See Bezichtingen Image: Second second second Pin Change Details 0 🔝 🖂 🛎 🐳 🗙

🍋 Document library 😥 Vooruit betalin...

11:28

٥ ×

Klik nu op het vergrootglas om je saldo, storting en betalingen te raadplegen

| N ASYCUDAWorld - jongm50                                       |                                         |  |      | - 0 × |
|----------------------------------------------------------------|-----------------------------------------|--|------|-------|
| Bestand Bezichtigen Window Help                                |                                         |  |      |       |
| 🔎 🕗 🍋 🖂 🥹                                                      |                                         |  | <br> |       |
| Vooruit betalingsrekeningen - Rekening Opsomming (PP001)       |                                         |  |      | r 4 🗵 |
|                                                                |                                         |  |      | 100 % |
|                                                                |                                         |  |      |       |
| ASYCUDA                                                        |                                         |  |      |       |
| Vooruitbetalings Rekening Beheer                               |                                         |  |      |       |
|                                                                |                                         |  |      |       |
|                                                                |                                         |  |      |       |
| PP001 2 PrePayment                                             | Naam Eigenaar en Adres<br>Don Andres NV |  |      |       |
| Aangever Bedrijf                                               | XXX<br>KAYA JACOB POSNER Z/N            |  |      |       |
| 122256037                                                      | Curacao                                 |  |      |       |
| Van Naar                                                       |                                         |  |      |       |
|                                                                |                                         |  |      |       |
|                                                                |                                         |  |      |       |
| Rekening Opsomming                                             |                                         |  |      |       |
| Op. Soort Ser. Nbr.                                            | Per datum Kantoor Debiteur Credit Datum |  |      |       |
|                                                                |                                         |  |      |       |
| 1                                                              |                                         |  |      |       |
|                                                                |                                         |  |      |       |
|                                                                |                                         |  |      |       |
|                                                                |                                         |  |      |       |
|                                                                |                                         |  |      |       |
|                                                                |                                         |  |      |       |
|                                                                |                                         |  |      |       |
|                                                                |                                         |  |      |       |
|                                                                |                                         |  |      |       |
|                                                                |                                         |  |      |       |
|                                                                |                                         |  |      |       |
|                                                                |                                         |  |      |       |
| Rekening Opsomming                                             |                                         |  |      |       |
| 🐘 🐑 Document library 🛛 🔎 Vooruit betalin 📄 Vooruit betalingsre |                                         |  |      | 8     |

| ASYCUDAWorld - jongm50                                   |                              |                    |     |       |      | - 0 ×             |
|----------------------------------------------------------|------------------------------|--------------------|-----|-------|------|-------------------|
| stand Bezichtigen <u>W</u> indow <u>H</u> elp            |                              |                    |     |       |      |                   |
| 🤌 🕜 🍋 🔤 🥹                                                |                              |                    |     |       |      |                   |
| Vooruit betalingsrekeningen - Rekening Opsomming (PP001) |                              |                    |     |       |      | r 5 8             |
| stand Opmaken Bezichtigen Help                           |                              |                    |     |       |      |                   |
| ≥ √ 🔎 🕨 😧                                                |                              |                    |     |       |      | 100 %             |
| Vooruitbetalings Rekening Beheer                         |                              |                    | (1) | ((1)) | (1)  | -                 |
|                                                          |                              |                    |     |       |      |                   |
| Rekening referentie Tipe                                 | Naam Eigenaar en Adres       |                    |     |       |      |                   |
| PP001 2 PrePayment                                       | Don Andres NV                |                    |     |       |      |                   |
| Aangever Bedriif                                         | XXX<br>KAXA JACOB DOSNER ZIN |                    |     |       |      |                   |
| 122256037                                                | Curacao                      |                    |     |       |      |                   |
| Datum tussenruimte                                       |                              |                    |     |       |      |                   |
|                                                          |                              |                    |     |       |      |                   |
| Van Naar 🔎                                               |                              |                    |     |       |      |                   |
|                                                          |                              |                    |     |       |      |                   |
|                                                          |                              |                    |     |       |      |                   |
| Rekening Opsomming                                       |                              |                    |     |       |      |                   |
| On Seed Sec N                                            | llar Des datum Kantaas Dah   | teur Credit Detum  |     |       |      |                   |
| Op. Soon Ser. N                                          | ibr. Per datum Kantoor Deb   | iteur Credit Datum |     |       |      |                   |
| Report on : 20/08/2018                                   |                              |                    |     |       |      |                   |
| 1 Contante Betaling                                      | NH01                         | 250.00 20/08/2018  |     |       |      |                   |
| 2 Payment Order Withdraw - 2018 P2                       | FPC                          | 15.00 20/08/2018   |     |       |      |                   |
| 3 Payment Order Withdraw - 2018 P5                       | FPC                          | 15.00 27/08/2018   |     |       |      |                   |
| 4 Payment Order Withdraw - 2018 P6                       | FPC                          | 15.00 04/09/2018   |     |       |      |                   |
| 5 Payment Order Deposit - 2018 Q34                       | NH01                         | 500.00 10/09/2018  |     |       |      |                   |
| 6 Payment Order Withdraw 2018 P10                        | FPC                          | 452.40 10/09/2018  |     |       |      |                   |
| 8 Payment Order Withdraw - 2018 P13                      | FPC                          | 15.00 14/09/2018   |     |       |      |                   |
| 9 Payment Order Withdraw - 2018 P20                      | FPC                          | 15.00 21/09/2018   |     |       |      |                   |
| 10 Payment Order Withdraw - 2018 P21                     | FPC                          | 15.00 26/09/2018   |     |       |      |                   |
|                                                          |                              |                    |     |       |      |                   |
|                                                          |                              |                    |     |       |      |                   |
|                                                          |                              |                    |     |       |      |                   |
| Palanco on : 26/00/2019                                  |                              | 557.40 750.00      |     |       |      |                   |
| Datatice off: 20/09/2010                                 |                              | 192.60             |     |       |      |                   |
|                                                          |                              |                    |     |       |      |                   |
|                                                          |                              |                    |     |       |      |                   |
|                                                          |                              |                    |     |       |      |                   |
|                                                          |                              |                    |     |       |      |                   |
|                                                          |                              |                    |     |       |      |                   |
|                                                          |                              |                    |     |       |      |                   |
| ekening Opsomming                                        |                              |                    |     |       |      |                   |
|                                                          |                              |                    |     | <br>  | <br> | 8.0               |
| 🍋 Document library 🛛 🔎 Vooruit betalin 🗎 Vooruit betalin | ngsre                        |                    |     |       |      | ₽ <b>₽~</b> 211:: |

Hier kan je alle transacties volgen. Op 20-08-2018 en 10-09-2018 werd de prepayment account gecrediteerd met FL 250 en daarna met FL 500. Ook kan je alle betalingen bekijken, en ook het saldo.

## Het is van belang dat er altijd genoeg saldo is zodat de betaling van de vertrekpassen zonder problemen kan plaatsvinden. Vooral wanneer dit buiten kantoor uren of op officiële vrije dagen moet geschieden.